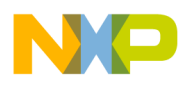

# **Freescale Semiconductor**

User Guide 09/2007

Document Number: MCF5251\_TRIOUserManual Rev.1.5

# MCF5251 TRIO User's Manual

# **1** Introduction

# 1.1 Objective

This document describes the use of the TRIO compressed audio player demo software on the Freescale Semiconductor M5251C3 EVB board. It describes how to set up the hardware, what additional hardware maybe required, how to boot the system and the software, and how to identify system issues. It also includes how to set-up the latest WindRiver tools (WorkBench) and how to flash the board with the WindRiver tools.

# 1.2 M5251C3 EVB Board Requirements

The M5251C3 Rev 1.1 board is needed to run the demo software (audio/video mode). A colour QCIF format display (supplied) also needs to be attached to the board. An SD card formatted to FAT16 or FAT32 and containing MP3 files is also required to allow the audio playback demo to run.

## Contents

| 1  | Introduction                             | 1  |
|----|------------------------------------------|----|
| 2  | System Setup                             | 6  |
| 3  | Flash Programming with WorkBench         | 47 |
| 5  | Key Pad                                  | 52 |
| 6  | Menu                                     | 53 |
| 7  | Volume Settings                          | 61 |
| 8  | WOW Effects                              | 61 |
| 9  | Multiple Partitions and Multiple Devices | 64 |
| 10 | Connecting to PC Through USB             | 65 |
| 11 | Image/Video Related Changes              | 66 |
| 12 | Play From Device                         | 68 |
| 13 | Revision History                         | 70 |

This document contains information on a new product.

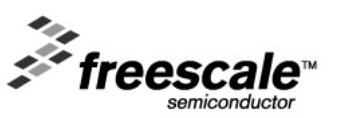

Specifications and information herein are subject to change without notice.

<sup>©</sup> Motorola India Electronics Ltd., 2001, 2002, 2003, 2004, 2005. All rights reserved.

<sup>©</sup> Freescale Semiconductor, Inc., 2006. All rights reserved.

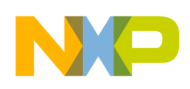

# **1.3** Definitions, Acronyms and Abbreviations

Below are terms referenced in this document or that are needed to understand this document.

| Term | Definition                                                              |
|------|-------------------------------------------------------------------------|
| AD   | Audio Decoder                                                           |
| BFM  | Buffer and File Manager                                                 |
| DBB  | Dynamic Bass Boost                                                      |
| GPIO | General Purpose Input/Output                                            |
| ISR  | Interrupt Service Routine                                               |
| MP3  | MPEG1 layer III and MPEG2 layer III                                     |
| MSC  | Master State Controller                                                 |
| ROM  | Read Only Memory                                                        |
| TBD  | To Be Decided                                                           |
| тос  | Table Of Contents                                                       |
| UI   | User Input                                                              |
| WMA  | Windows Media Audio                                                     |
| JPEG | Joint picture expert group (A standard for image compression)           |
| BMP  | Bit map (A standard for storing images)                                 |
| AVI  | Audio video interleave, a container format to store audio/video content |

# 1.4 Software Features

This is a list of features that can be supported. The source demo s/w downloaded from the Freescale web site does not necessarily support these entire features straight of the box due to legal restrictions. Please contact your local Freescale representative for additional information or for any s/w feature upgrades. Features in *italics* are either not present in the web based s/w release or will be limited in their operation.

- MP3 playback (MPEG-1 Layer 3 and MPEG-2 Layer 3 with lower sampling rates) Limited to 30s playback for each file.
- WMA playback (high rate, mid rate and low rate). Limited to 30s playback for each file. Full function WMA decoder can be made available only to suitability Microsoft licensed customers.
- OGG Playback (Supports all bit rates and sampling rates specified by the encoder version 1.0 or earlier, supports both floor0 and floor1 spectral decoding, supports multiple logical streams)
- AAC Playback (Supports MPEG2-AAC LC profile, all bit rates (0-576), all sampling rates 8/11.025/12/16/22.05/24/32/44.1/48 except 64/88.2/96) Limited to 30s playback for each file.

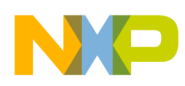

- WAV file playback (16 or 8 bit linear samples; sampling rates supported as same as for MP3 and WMA)
- MP2 playback (MPEG-1 Layer 2 and MPEG-2 Layer 2).
- *Real-time recording of input audio stream in MP3 format and storing it in the Hard disk. Encoder quality limited and record time limited to 30s.*
- Real-time recording of input audio stream in ADPCM format (proprietary) and storing it in Hard disk as .adp file. Playback of files stored in ADPCM format.
- FAT32/FAT16 file system support.
- Multiple partition support.
- Multiple device support (Currently we support Hard disk HDD SD card, where SD card can be inserted and removed any time and USB Memory stick (via adaptor not supplied).
- Support for 3.5" HDD, 2.5" HDD, Compact Flash card, SD card, MMC card and USB Memory sticks
- Backup of data from SD card to Hard disk.
- USB 1.1 slave driver support, subsequent releases will also support USB 2.0 (HS and FS)
- USB MTP device driver support.
- Automatic device driver configuration (Mass storage/MTP) based on host OS.
- USB 1.1 host driver support, , subsequent releases will also support USB 2.0 (HS and FS)
- USB MTP host driver support.
- USB PlayFromDevice (non-DRM 1-wire and 2-wire) host driver support.
- File System related features
  - Multi-task access.
  - File related operations such as Open/Close/Seek/Create/Delete/Write
  - Directory related operations such as Create Directory/Delete Directory/ Change Directory
  - Data cache for file reading.
  - Opening of multiple files at same time.
  - Creation of multiple files at same time.
  - Free space calculation
  - Byte level access for reading files.
  - Byte level access for reading and writing files.
  - FAT32 and FAT16 Formatting of partition.
  - Creation of a primary or secondary partition.
- Basic player controls
  - Play/Pause/Stop
  - Next track/Previous track
  - Fast forward/Rewind
  - Digital Volume Control
- Hierarchical file system browsing.

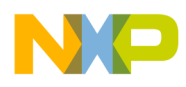

- Browsing through the directory structure and delete file/empty directories.
- Formatting media.
- Repeat (None / One / AB / Album)
- Preset 5-Band Graphical Equalizer (Flat / Rock / Classic / Jazz / Ultra bass modes)
- User Definable 5-Band Graphic Equalizer
- SRS effect, with controls for speaker type, WOW (width), TruBass and Brightness (focus).
- Intro-Scan
- Booting from Flash memory
- ID3 tags supported with artist, title, album, genre and year.
- WMA tags supported with artist and title only.
- Optional I2C interface support for UI/Display control from external chips. Alterate build option required to enable this feature.
- Clock switching to save power
- Switching the hard disk to low power mode, when not in use.
- Choice of encoder type (MP3 or ADPCM)
- Ability to decode and display JPEG compressed image
- Ability to decode and display BMP compressed image
- Slide show mode for image files
- Simultaneous decoding and display of image files without disturbing audio playback
- Ability to read and play MPEG4 simple profile video + MP3 audio stored in AVI file format. The maximum video frame size can be 220 \* 176 where 220 is width and 176 is height of the video, the maximum video bit rate can be 128 kbps and maximum supported frame rate at that bit rate is 10 fps, assuming audio is 128 kbps 44.1 KHz). For simultaneous audio/video playback, audio sampling frequency should be 44.1 KHz.

Note:- Depending on the Video bit rate frame rates of between 10~20 fps are possible.

• *Microsoft DRM 10 (Janus) protected WMA content transfer through MTP and playback.* 

WMA and DRM libraries can only be provided to suitably Microsoft licensed customers, upon request via your Freescale representative.

# 1.5 System Testing

The system has gone through some basic system testing for various HDD, SD Card and USB Memory stick and FAT related test cases. The following sections will describe some categories of test cases.

# 1.5.1 Disk Related test cases

- 1. Read Single partition disk
- 2. Read Multiple Partition disk

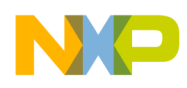

- 3. Read FAT32 file system created under Windows 2000 and Windows XP
- 4. Read FAT32 file system created under Linux.
- 5. Read FAT16 file system.
- 6. Read 3.5" hard disks (from SeaGate, Maxtor)
- 7. Read 2.5" hard disks (from Fujitsu, IBM)
- 8. Read SD/MMC cards, which have FAT16 or FAT32 file systems and show them as another drive along with the partitions of HDD.
- 9. Compatible with Cornice discs and Compact Flash cards
- The USB Host stack has been tested to be compatible with the following makes of USB memory sticks (thumb drives): SanDisk, Transcend 1.1, Transcend 2.0, JetFlash, PQI, Sony, Samsung, PNY Attache, Itek, Iomega, Trek, Lexar Jump. Various disk capacities like 32MB, 64MB, 128MB and 256MB, have been tested with the above makes.
   512MB and 1G capacities have also been tested but not for all types listed above.

#### 1.5.2 Directory Management related test cases

- 1. Read empty directory.
- 2. Read single-section directory (If a file/directory is stored in one single chunk of memory, they are referred as single section directory/file. If the file is split and stored in different chunks, they are referred as multiple section file/directory).
- 3. Read multiple section directory
- 4. Delete Single Section directory
- 5. Delete Multi Section directory

#### 1.5.3 File Management related test cases

- 1. Read single section file
- 2. Read multiple section files
- 3. Open multiple files at the same time (currently two).
- 4. Read multiple files at the same time (currently two).
- 5. Create multiple files at the same time.
- 6. Delete single section file
- 7. Delete multi section file
- 8. Seek through a single section file
- 9. Seek through a multi-section file
- 10. Read data in bytes
- 11. Write data in bytes..

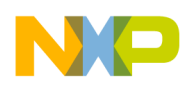

## 1.5.4 MTP related test cases

The system has been tested successfully with Microsoft PlaysForSure test kit 2.01.01.

# 2 System Setup

# 2.1 System Requirements

For system set up and demonstration purposes, there are a number of components that are required.

- A personal computer with VisionClick version 7.9A or higher or with WindRiver WorkBench V2.4 or better installed.
- A M5251C3 board Ver 1.1, with a production version MCF5251 chip.
- A SD Card with MP3/JPEG/Video AVI files loaded in a FAT32/FAT16 file system in any partition.
- 8~ 12V power supply for the C3 board.
   There are a number of connector options for hooking up a supply to the EVM. These are J4, P1 and P2. P2 is the correct connector to use with the supplied power supply.

DO NOT USE connector J14 which is next to the display as this is a 5V output and connecting a supply input to this will damage the board.

- VisionProbe with 26 pin ColdFire® connector and power supply or if using WorkBench then the latest WindRiver (USB) Probe.
- Headphones or stereo computer speakers.

# 2.2 Hardware Setup

Attach the colour display to the EVM.

The cable with the red connector plugs into the red (LCD2) connector on the EVM. The red coloured edge of the ribbon cable indicates the end that is number 1. The "key" on the connector may need to be broken off as on some boards the hole that it should locate with is blocked with solder. Then fold the ribbon cable such that the SIL plug on the display board can be inserted into the LCD1 connector. The display should then be lying flat and to the right hand-side of the EVM – overlapping the SD Card slot.

See photograph below for correct fitting and orientation for the display.

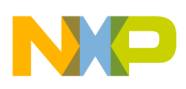

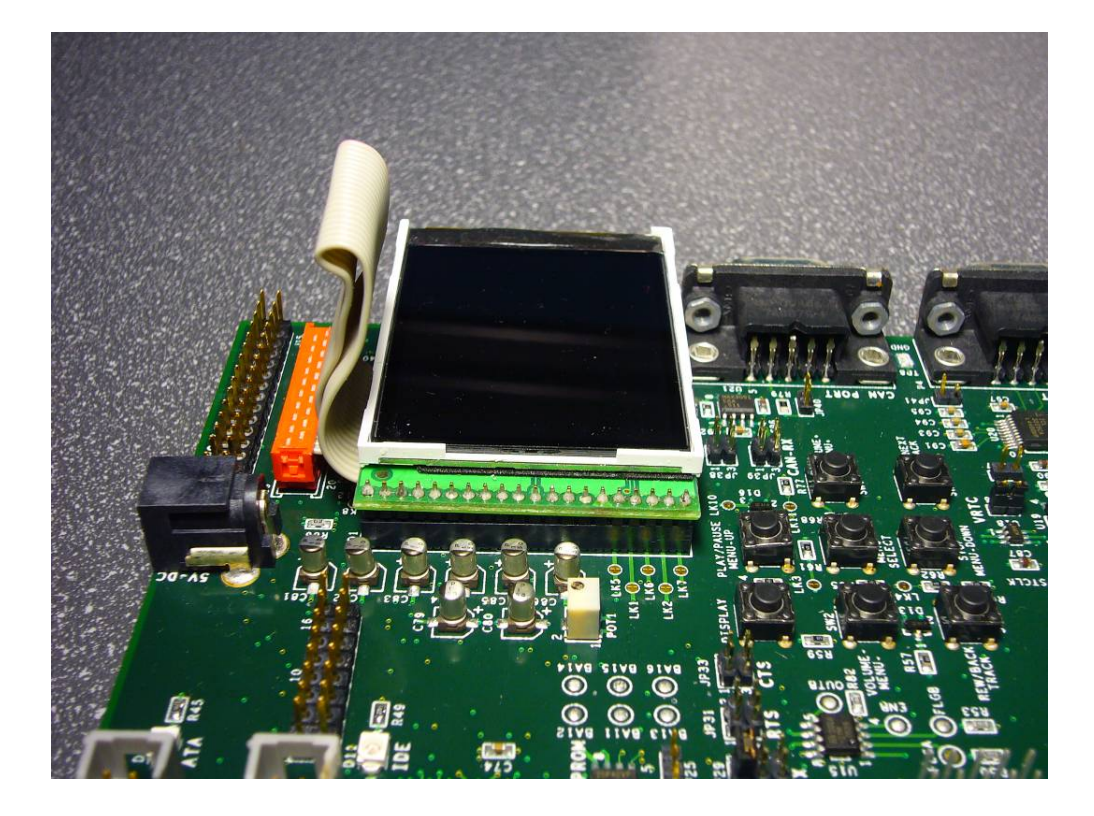

Plug in the SD Card into the SD Card slot (under the colour display).

Connect the WindRiver probe to the BDM port (J12) on the C3 board.

There are 2 DC power sockets on the EVM that the supplied power supply jack can be potentially inserted in to . The one near the display (J14) is a 5V output port and the supplied power supply SHOULD NOT be inserted into this jack. The correct jack to use is on the left hand side of the EVM labelled P2 and is next to the other power input connection options.

See the photograph below which shows the correct power supply connector being used.

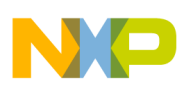

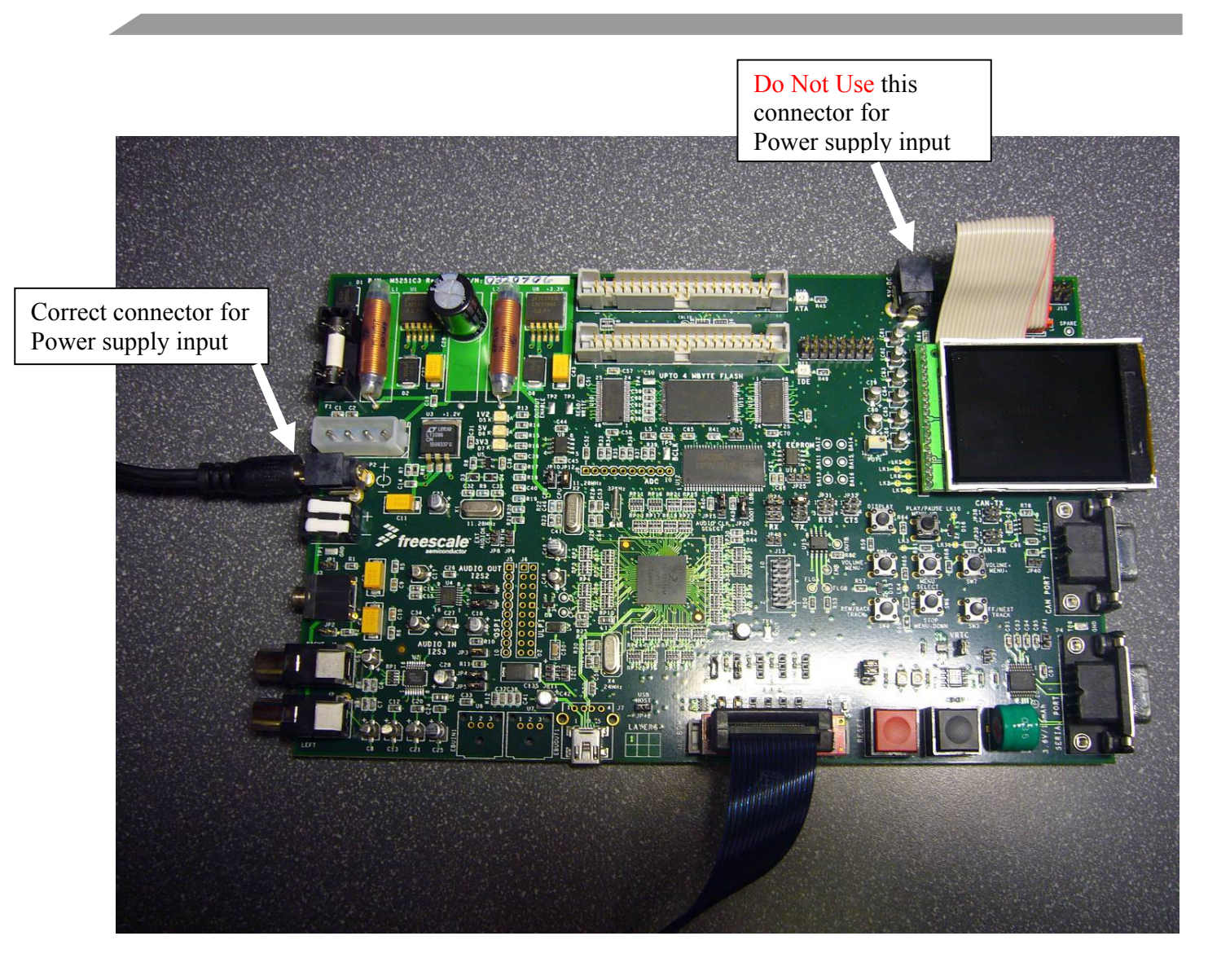

Now turn on the power supply and the 2 green LED's on the left side of the EVM should light up -3V3 and 5V ones, ignore the 1V2 LED this should not light up. Also the colour display should light up white.

Now you are ready to connect the supplied WindRiver debug tool and compile the code, download it to the board and run it. Instructions follow on how to set up the debug tools etc.

The board can also be flashed with suitable code (BIN file) via the WR tools such that the TRIO s/w can be played with without having to continually download exe code. How to flash the EVM using the WR tools is also explained further in this section.

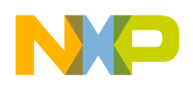

# 2.3 Software / Debug Tool Setup

### 2.3.1 WindRiver WorkBench Set-up Instructions and TRIO Software Installation

This section describes how to perform software development with the Freescale M5251C3 evaluation board with MCF5251 TRIO Evaluation Software using the Wind River Workbench 2.4, On-Chip-Debugging Edition with Wind River Compiler Evaluation, and Wind River Probe.

This section includes the following topics:

- Freescale MCF5251 HDD Evaluation Software Installation.
- Wind River Product Installation.
- Launching Wind River Workbench.
- Creating the TRIO Software Project.
- Building the TRIO Software Project.
- Connecting the Wind River Probe to the Freescale M5251C3.
- Debugging the TRIO Software on the Freescale M5251C3.

#### 2.3.2 Freescale MCF5251 HDD Evaluation Software Installation.

The evaluation software needs to be downloaded from the following Freescale Semiconductor MCF5251 Web page.

Access to this software for download is not instant as a request and approval must be sought first. The approval process may take between  $1 \sim 3$  working days. So its best to make this request in advance before proceeding further.

The URL for the MCF5251 web page is :http://www.freescale.com/webapp/sps/site/prod\_summary.jsp?code=MCF5251&srch=1

Then to access the link to the software download process scroll down the web page to "Software" - "Application Software" - "Application Development Framework" and then click on the link which is named 5251\_WRWB\_TRIOSOFTWARERELx\_x\_x and then follow the online instructions.

Note: The values for x in the links name may change from time to time.

Once your request is approved you will receive a one time use URL via email from which to download the 5251 WRWB TRIOSOFTWARERELX  $x \times zip$  file.

This zip file should then be extracted to a suitable location on your PC. It can be safely extracted to the root directory (C: or D: drive) as the extraction process will create its own unique folder location within the root for the TRIO software package.

"Trio" HDD User Manual, Rev. 1.5

Freescale Semiconductor

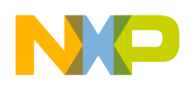

### 2.3.3 TRIO Software code correction for correct operation with WindRiver Probe

In order for the Wind River Probe to work properly, the PSTCLK signal on pin 24 of the BDM connector must be a valid 3.3V logic clock signal.

To insure that this is true, go to the *mcf5249\_hw\_init.asm* file located in the **HddSoftwareRelease6.3.2\HddCode\HddCodeHW\source** folder and change the following line if necessary:

```
#if (AP || PICARD)
.equ PLL_INIT,0x13419025 ; 11.2896 MHz xtal, 97 MHz CPU
#else
```

The PLL\_INIT value should be changed as follows:

```
#if (AP || PICARD)
.equ PLL_INIT,0x12434039 ; 11.2896 MHz xtal, 97 MHz CPU
#else
```

The original value causes the PSTCLK on pin 24 of the BDM connector to be unusable by the Wind River Probe and results in a loss of communications.

The following is what the PSTCLK on pin 24 of the BDM connector looks like when the PLL\_INIT value is set to the original value of 0x13419025:

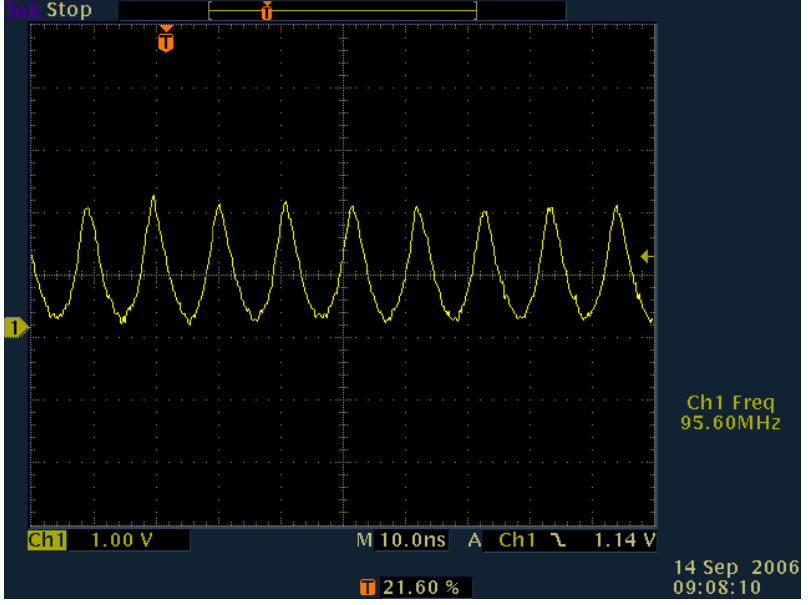

The following is what the PSTCLK on pin 24 of the BDM connector looks like when the PLL\_INIT value is set to the new value of 0x12434039:

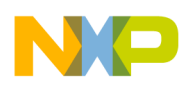

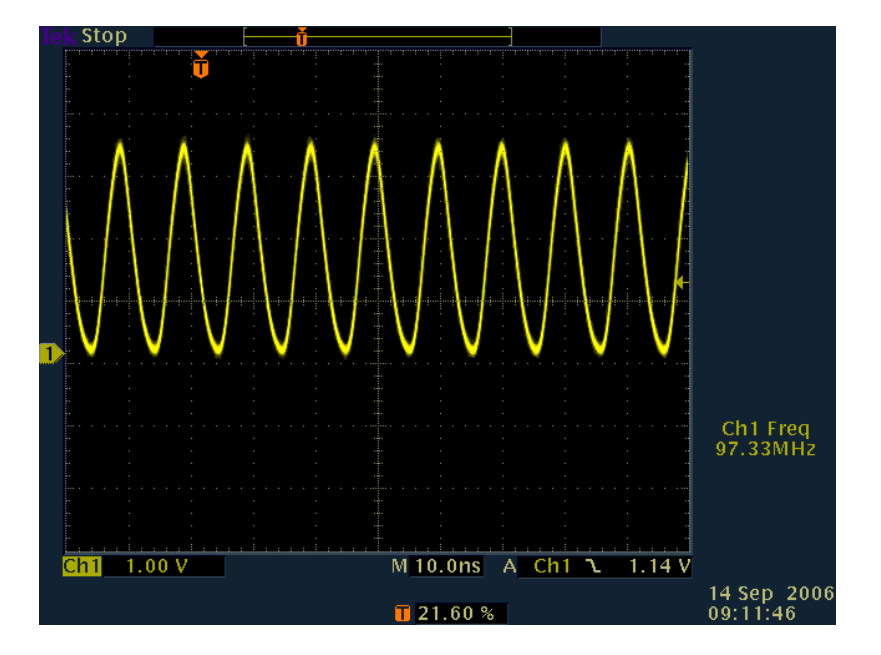

## 2.3.4 Wind River Product Installation

Please refer to the instructions printed on the back of the Wind River Workbench 2.4, On-Chip-Debugging Edition with Wind River Compiler Evaluation, CD jacket to install Wind River Workbench and the Wind River Compiler.

Note: A number of s/w patches for the Wind River Workbench 2.4 suite are required and are provide on the CD. These patches need to be applied separately once the main install of Wind River Workbench 2.4 is complete. Guidance for the application of the patches is included on the CD.

Instructions for installing and connecting the Wind River Probe will be presented in the **Connecting the Wind River Probe to the Freescale M5251C3** section of this document.

NOTE - If the host operating system is Linux, please refer to the document /home/username/WindRiver\_Evaluation2.4/workbench-2.4/dfw/0128/host/x86linux2/bin/visionProducts/USBLinuxDriverFiles/README for information on how to install the Wind River Probe USB Driver for the host kernel being used.

"Trio" HDD User Manual, Rev. 1.5

Freescale Semiconductor

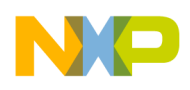

## 2.3.5 Launching Wind River Workbench

Launch Wind River Workbench using the method for your host operating system.

### (a) Linux

Run the command:

/home/user-name/WindRiver\_Evaluation2.4/startWorkbench.sh.

#### (b) Windows

Select Start->Programs->Wind River->Wind River Workbench 2.4 Evaluation ->Wind River Workbench 2.4.

Wind River Workbench launches and displays the revision, as shown in Figure 1 - 1.

Figure 1 - 1 Workbench Revision Banner

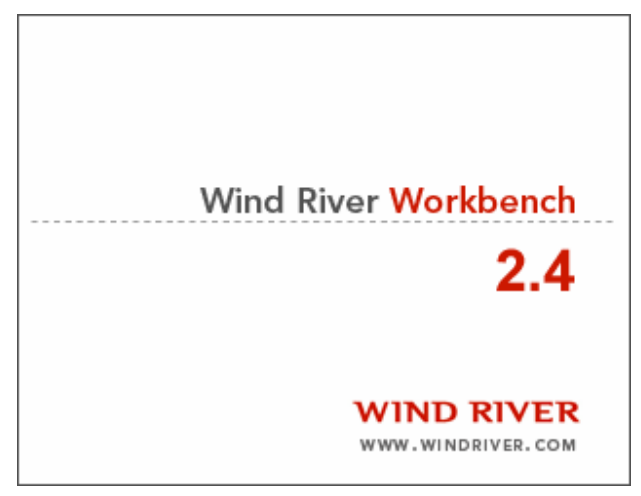

After the Java Virtual Machine has started and Wind River Workbench is loaded, the **Workspace** Launcher dialog box appears, as shown in Figure 1 - 2.

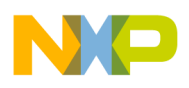

Figure 1 - 2 Workspace Launcher Dialog Box

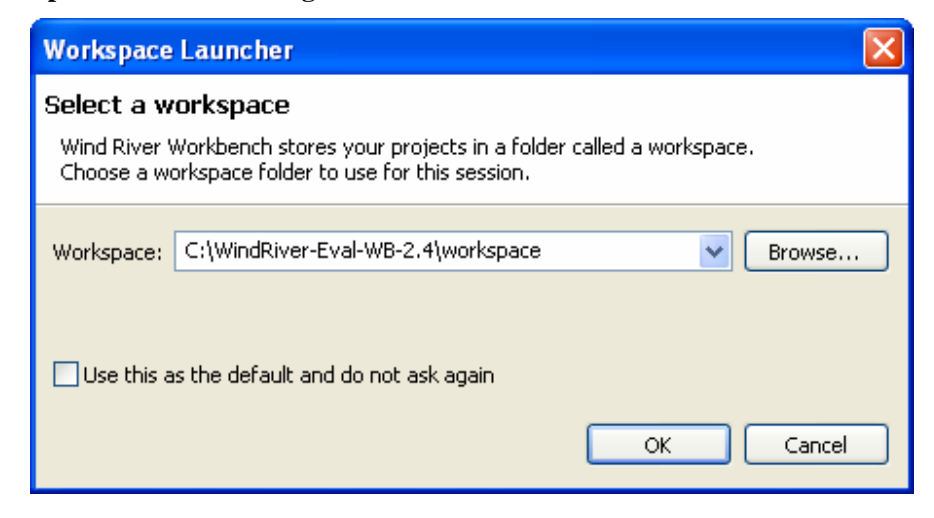

NOTE: Figure 1 - 2 is a Windows example. On Linux, the workspace path will default to */home/user-name/WindRiver\_Evaluation2.4/workspace*.

Accept the default workspace location and select OK.

A warning message dialog box may appear as a reminder of when the evaluation license will expire. Take notice and click **OK**.

The Welcome screen appears, as shown in Figure 1 - 3.

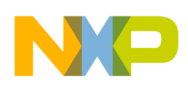

#### Figure 1 - 3 Welcome Screen

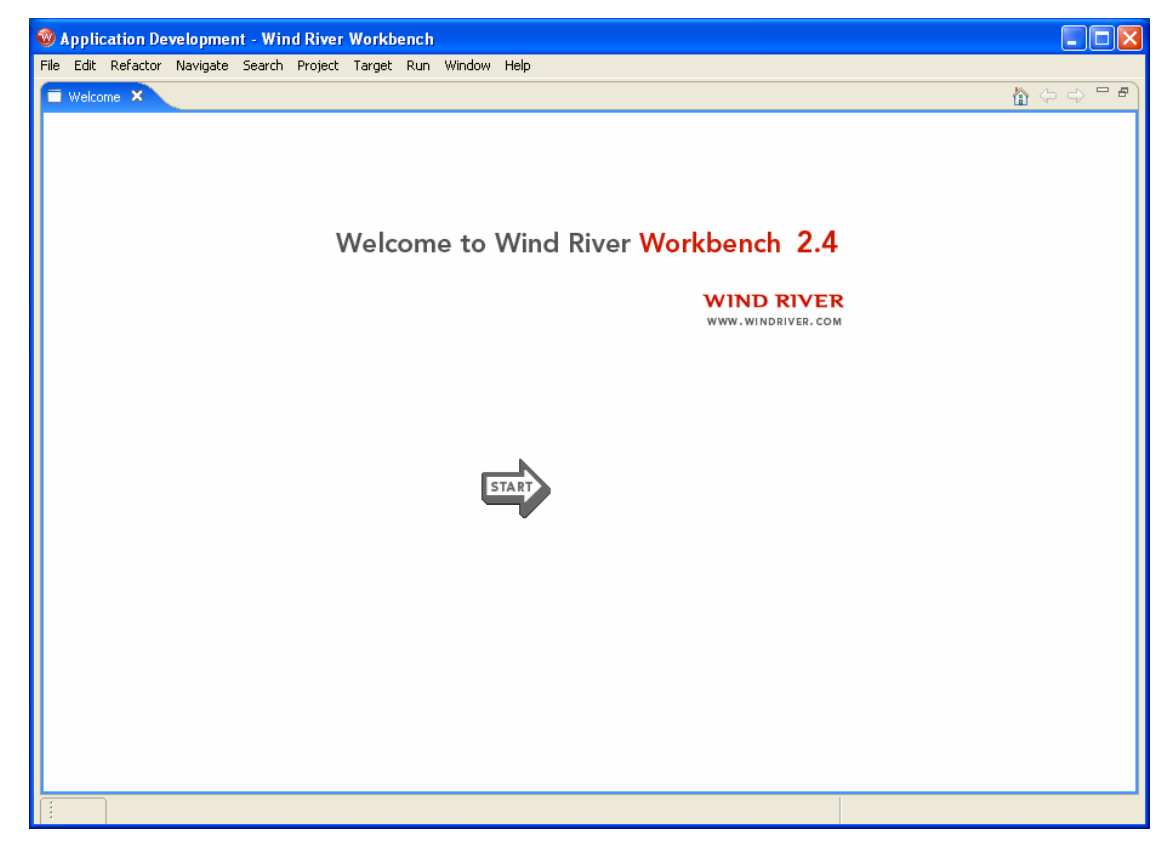

Click Start.

The Start Options screen appears, as shown in Figure 1 - 4.

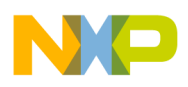

**Figure 1 - 4 Start Options Screen** 

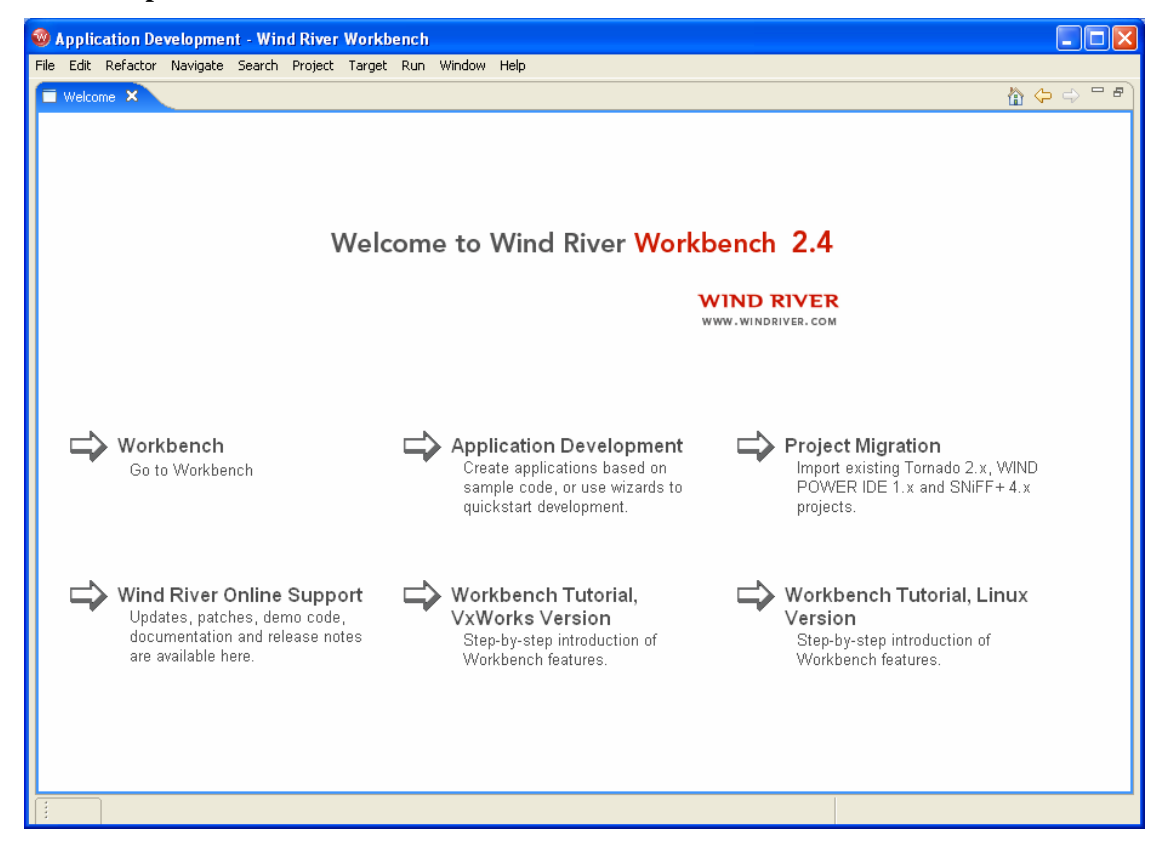

# 2.3.5.1 Importing the existing HDD Software Project

Click Workbench.

The Application Development perspective appears, as shown in Figure 1 - 5.

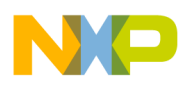

🚳 Application Development - Wind River Workbench File Edit Refactor Navigate Search Project Target Run Window Help 🛅 • 🔝 👜 🕴 🏇 • 🔕 • 💁 🖆 🥔 🖄 😓 - 🗇 - 🔤 🖻 😭 痛 Application D... - D 🗄 Outline 🕅 音 Project Navigator 🗙 🔭 - -- 8 An outline is not available. 두 수 👰 📄 🔄 🔛 🐼 - 🍸 User Build Arguments: Y 🖓 🗖 Tasks 🕱 Problems Properties Build Console Retriever Error Log Terminal 🖶 Target Manager 🛛 👋 🏋 ■ 14 13 C ▼ × 2 ▼ 0 items Description In Folder Location Resource 🔍 default(localhost)

**Figure 1 - 5 Application Development perspective** 

Select **File** on the top left corner of Workbench tool bar and then select **Import** from the drop down menu.

The Import: Select dialog box appears, as shown in Figure 1 - 6.

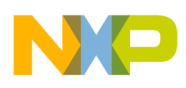

## Figure 1 - 6 Import: Select Dialog Box

| <ul> <li>Select</li> <li>Create new projects from an archive file or directory. This does not copy the project into the workspace.</li> <li>Select an import source:</li> <li>✓ Archive file</li> <li>Image: Build Settings</li> <li>✓ Checkout Projects from CVS</li> <li>✓ Existing Projects into Workspace</li> <li>✓ Existing SNIFF+ Native Application Project into Workspace</li> <li>✓ Existing Tornado 2.x Bootable VxWorks Image Project into Workspace</li> <li>✓ Existing VxWorks 6.x Image Project into Workspace</li> <li>✓ Existing VXWorks 6.x Image Project into Workspace</li> <li>✓ File system</li> <li>✓ Import Breakpoints</li> <li>✓ Preferences</li> <li>✓ Team Project Set</li> </ul> | 🧐 Import                                                                                                    | ×      |
|----------------------------------------------------------------------------------------------------|----------------------------------------------------------------------------------------------------|--------|
| <ul> <li>Archive file</li> <li>Build Settings</li> <li>Checkout Projects from CVS</li> <li>Existing Projects into Workspace</li> <li>Existing SNIFF+ Native Application Project into Workspace</li> <li>Existing SNIFF+ V×Works Application Project into Workspace</li> <li>Existing Tornado 2.x Bootable V×Works Image Project into Workspace</li> <li>Existing Tornado 2.x Downloadable Application Project into Workspace</li> <li>Existing V×Works 6.x Image Project into Workspace</li> <li>File system</li> <li>Import Breakpoints</li> <li>Preferences</li> <li>Team Project Set</li> </ul>                                                                                                    | Select<br>Create new projects from an archive file or directory. This does not copy the<br>project into the workspace.                                                                                                    | Ľ      |
|                                                                                                    | <ul> <li>Archive file</li> <li>Build Settings</li> <li>Checkout Projects from CVS</li> <li>Existing Projects into Workspace</li> <li>Existing SNiFF+ Native Application Project into Workspace</li> <li>Existing Tornado 2.x Bootable VxWorks Image Project into Workspace</li> <li>Existing Tornado 2.x Downloadable Application Project into Workspace</li> <li>Existing VxWorks 6.x Image Project into Workspace</li> <li>Existing WIND POWER IDE 1.x Application Project into Workspace</li> <li>File system</li> <li>Import Breakpoints</li> <li>Preferences</li> <li>Team Project Set</li> </ul> |        |
| Z Back Next > Einich Cancel                                                                                                    |                                                                                                    | Capcel |

Select Existing Projects into Workspace as the import source.

Click Next >.

The **Import: Import Projects** dialog box appears, as shown in Figure 1 - 7.

"Trio" HDD User Manual, Rev. 1.5

Freescale Semiconductor

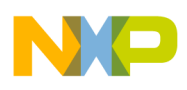

Figure 1 - 7 Import: Import Projects Dialog Box

| 🥺 Import                                                                                    |                                    |                                 |
|---------------------------------------------------------------------------------------------|------------------------------------|---------------------------------|
| Import Projects<br>Select a directory to searc                                              | th for existing Eclipse projects.  |                                 |
| <ul> <li>Select root directory:</li> <li>Select archive file:</li> <li>Projects:</li> </ul> | C:\HddSoftwareRelease6.3.2\HddCode | Browse                          |
| V6.3.2                                                                                      |                                    | Select All Deselect All Refresh |
|                                                                                             | < Back Next > Finish               | Cancel                          |

Browse to C:\HddSoftwareRelease6.3.2\HddCode for the root directory. The project HDD\_V6.3.2 appears under Projects. Please note that the top-level directory name will change as Freescale releases new software revisions.

#### Click Finish.

Workbench imports the **HDD\_V6.3.2** project in the default workspace folder and updates the **Application Development** perspective, as shown in

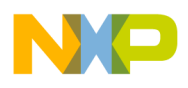

Figure 1 - 8.

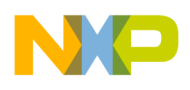

| 🎯 Application Development - Wind Rive      | r Workbench         |                          |                    |             |                          |        |
|--------------------------------------------|---------------------|--------------------------|--------------------|-------------|--------------------------|--------|
| File Edit Refactor Navigate Search Project | : Target Run Window | Help                     |                    |             |                          |        |
| 🔁 • 🖫 👜 🖬 🛊 • 🕥 •                          | 9a • 🙋 🥶 🕹 🛪        | 🕫 👘 🔶 🔿                  | - B                |             | 😭 痛 Applicat             | tion D |
| 🖀 Project Navigator 🗙 🔭 🗖 🗖                |                     |                          |                    |             | 🗄 Outline 🛛              |        |
| 수 수 👰 🖻 🕏 🖬 🜌 - 🏹                          |                     |                          |                    |             | An outline is not availa | ble.   |
| User Build Arguments:                      |                     |                          |                    |             |                          |        |
| ⊞                                          |                     |                          |                    |             |                          |        |
|                                            |                     |                          |                    |             |                          |        |
|                                            |                     |                          |                    |             |                          |        |
|                                            |                     |                          |                    |             |                          |        |
|                                            |                     |                          |                    |             |                          |        |
|                                            |                     |                          |                    |             |                          |        |
|                                            |                     |                          |                    |             |                          |        |
|                                            |                     |                          |                    |             |                          |        |
|                                            |                     |                          |                    |             |                          |        |
|                                            |                     |                          |                    |             |                          |        |
|                                            |                     |                          |                    |             |                          |        |
|                                            |                     |                          |                    |             |                          |        |
|                                            |                     |                          | 1                  |             |                          |        |
| 🖶 Target Manager 🛛 💙 🗖 🗖                   | Tasks 🖾 Problems    | Properties Build Console | Retriever Error Lo | og Terminal | <u>√</u> ≈ ‡             |        |
| N N N ∰                                    | Uitems              | Res                      | ource In Folde     | er          | Location                 |        |
|                                            |                     | 103                      |                    |             |                          |        |
|                                            |                     |                          |                    |             |                          |        |
|                                            |                     |                          |                    |             |                          |        |
|                                            |                     |                          |                    |             |                          |        |
| HDD_V6.3.2                                 |                     |                          |                    |             |                          |        |

Figure 1 - 8 Updated Application Development Perspective

Expand the **HDD\_V6.3.2** project folder and the **Build** sub-folder in the **Project Navigator** view. The **Project Navigator** will now display the project build targets in blue, as shown in Figure 1 - 9.

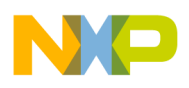

Figure 1 - 9 Project Build Targets

| 🚳 Application Development - Wind Rive                                                                                                    | r Workb  | ench              |                      |             |                  |    |            |                     |   |
|----------------------------------------------------------------------------------------------------|----------|-------------------|----------------------|-------------|------------------|----|------------|---------------------|---|
| File Edit Refactor Navigate Search Project                                                                                                    | t Target | Run Window Help   |                      |             |                  |    |            |                     |   |
| 🔁 • 🔒 🚔 📾 🕴 🕸 • 🕥 •                                                                                                    | <b>Q</b> | 🥵 🥵 🏕 🔗           | ゃ ↔ ↔                | 2           |                  |    | E          | Application D       | ) |
| 😤 Project Navigator 🗙 🎽 🗖 🗖                                                                                                    |          |                   |                      |             |                  |    | 🗄 Outli    | ne 🛛                |   |
| (> -> @   🖻 😫 🜌 - ▽                                                                                                    |          |                   |                      |             |                  |    | An outline | e is not available. |   |
| User Build Arguments:                                                                                                    |          |                   |                      |             |                  |    |            |                     |   |
| HDD_V6.3.2  HDD_V6.3.2  HDD_V                                                                                                    |          |                   |                      |             |                  |    |            |                     |   |
| hddaplus.ld<br>hddvideo.ld<br>hddvideo.ld<br>hdvideo.ld<br>hdvideo.ld<br>hdvid |          |                   |                      |             |                  |    |            |                     |   |
| 🕞 Target Manager 🛛 🔭 🗖 🗖                                                                                                    | 🧟 Task   | ; 🛛 Problems Prop | erties Build Console | Retriever I | Error Log Termin | al |            | <u>√</u> ≈ ⇒ ~      |   |
| B N N C ¥ × 2 ▼                                                                                                    | 0 items  |                   |                      |             |                  |    |            |                     |   |
| default(localbost)                                                                                                    | × 1      | Description       | Res                  | ource I     | In Folder        |    | Location   |                     |   |
|                                                                                                    |          |                   |                      |             |                  |    |            |                     |   |
|                                                                                                    |          |                   |                      |             |                  |    |            |                     |   |
|                                                                                                    |          |                   |                      |             |                  |    |            |                     |   |
|                                                                                                    |          |                   |                      |             |                  |    |            |                     |   |
|                                                                                                    |          |                   |                      |             |                  |    |            |                     |   |

Freescale has predefined several project build targets. Currently, these are **AP**, **APFLASH**, **APVIDEO**, **APVIDEOFLASH**, and **clean**.

Please note: that **APVIDEO** is the build option that should be used here. The **AP** and **APFLASH** build options should be ignored if present.

The **APVIDEOFLASH** build produces a **BIN** file that can subsequently be used to program the Flash on the EVM. So for the purposes of this section we are only dealing with the **APVIDEO** build option and the **clean** option.

## 2.3.5.2 Building the HDD Software Project

The project is now ready to build. First clean the project by highlighting the **clean** build target, right clicking, and selecting **Build Target** from the drop down menu that appears.

The Build Console view will display the results of the build, as shown in Figure 1 - 10.

"Trio" HDD User Manual, Rev. 1.5

Freescale Semiconductor

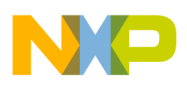

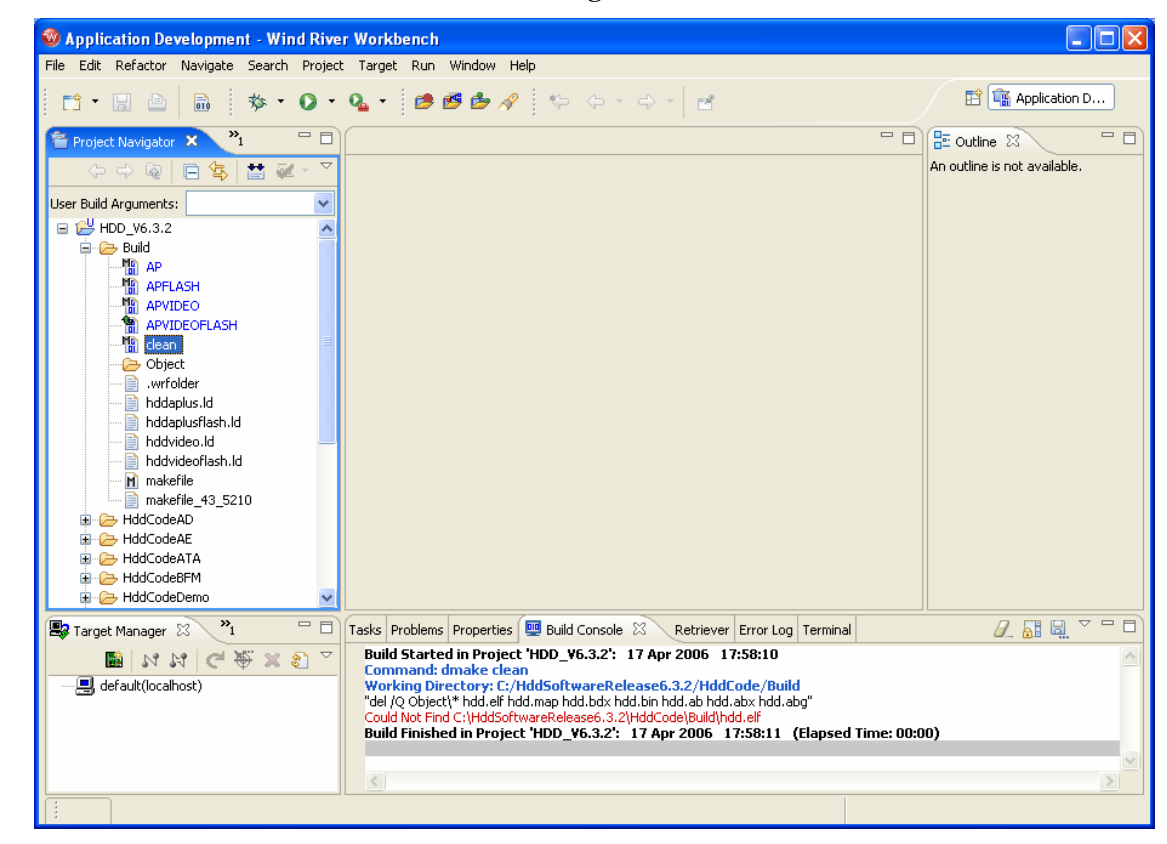

Figure 1 - 10 Build Console View for "clean" Build Target

Now, build the target desired. For a target that can be downloaded to the Freescale M5251C3 evaluation board using the Wind River Probe, build the **AP** target by highlighting the **AP** build target, right clicking, and selecting **Build Target** from the drop down menu that appears.

A number of warnings will be highlighted and displayed in the **Build Console** view. These can be safely ignored. The **Build Console** view output will be displayed, as shown in Figure 1 - 11.

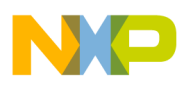

Figure 1 - 11 Build Console View for "AP" Build Target

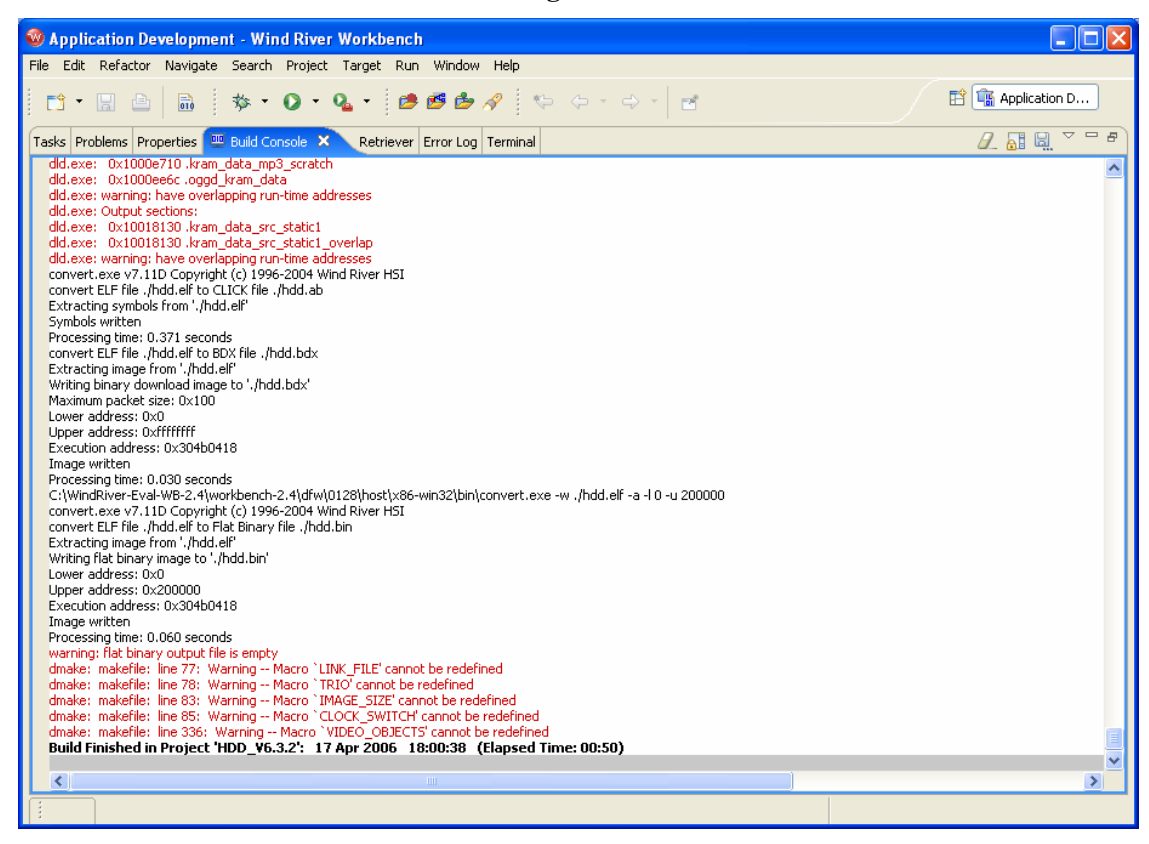

#### 2.3.5.3 Connecting the Wind River Probe to the Freescale M5251C3

Make sure the power to the Freescale M5251C3 is off. Please leave the power off until instructed to apply power later in this section.

Detach the ColdFire 26-pin target-specific adapter from the Wind River Probe coaxial cable.

Insert the target-specific adapter into the 26-pin keyed BDM header on the Freescale M5251C3.

Attach the coaxial cable connector to the target-specific adapter. The connector and target-specific adapter are keyed to prevent an invalid connection.

Plug the Wind River Probe into a USB port of the host system, if this has not already been done. The power/activity LED should light steady green.

NOTE – For more information on setting up the Wind River Probe hardware, please refer to chapter 2 of the Wind River Workbench OCD Probe Hardware Guide. This document is located in the **doc's** folder of the Wind River Workbench 2.4, On-Chip-Debugging Edition with Wind River Compiler Evaluation, CD.

"Trio" HDD User Manual, Rev. 1.5

Freescale Semiconductor

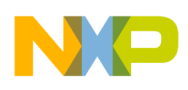

A Workbench connection to the Wind River Probe will now be created. In the **Target Manager** view, click on the **Create a New Target Connection** icon. This icon is located just under the **Target Manager** tab to the far left side of all the other icons.

The New Connection: Connection Type dialog box will appear, as shown in Figure 1 - 12.

Figure 1 - 12 New Connection: Connection Type Dialog Box

| 🧐 New Connection                                                                                         | ×     |
|----------------------------------------------------------------------------------------------------|-------|
| Connection Type                                                                                          |       |
| Please select connection type !                                                                          |       |
| Wind River ICE                                                                                           |       |
| Wind River ISS<br>Wind River Probe                                                                       |       |
| Wind River Target Server Connection for Linux<br>Wind River Target Server Connection for Linux User Mode |       |
|                                                                                                    |       |
|                                                                                                    |       |
|                                                                                                    |       |
|                                                                                                    |       |
|                                                                                                    |       |
|                                                                                                    |       |
|                                                                                                    |       |
|                                                                                                    |       |
|                                                                                                    |       |
| Help < Back Next > Finish Ca                                                                             | ancel |

Select Wind River Probe.

Click Next >.

The **New Connection: Wind River Probe Settings** dialog box will appear, as shown in Figure 1 - 13.

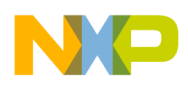

#### Figure 1 - 13 New Connection: Wind River Probe Settings

| New Connection                                        |                            |                  |        |
|-------------------------------------------------------|----------------------------|------------------|--------|
| Wind River Probe Set<br>(i) Please select a valid pro | t <b>tings</b><br>ocessor! |                  |        |
| Designators     Processor:     Board file:            |                            |                  | Select |
| Designator                                            | Processor                  | Processor Plugin |        |
| Communications<br>USB Device Name: PR05               | 0587                       |                  |        |
| Help                                                  | < Back N                   | ext > Finish     | Cancel |

The serial number for the Wind River Probe should appear in the USB Device Name field. If it does not appear, please refer to chapter 4 of the Wind River Workbench OCD Probe Hardware Guide located in the "docs" folder of the Wind River Workbench 2.4, On-Chip-Debugging Edition with Wind River Compiler Evaluation, CD.

#### Click Select.

The **Processor Selection: Current Connection - Wind River Probe** dialog box will appear, as shown in Figure 1 - 14.

Freescale Semiconductor

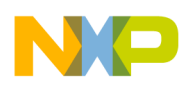

× 🚳 Processor Selection **Current Connection - Wind River Probe** 🚊 MCF52XX ^ MCF5202 MCF5204 MCF5206 MCF5206E MCF5207 MCF5208 MCF5211 MCF5212 MCF5213 MCF5214 MCF5216 MCF5232 MCF5233 MCF5234 MCF5235 MCF5249 MCF5249L MCF5250 MCF5251 MCF5270 OK Cancel

Figure 1 - 14 Processor Selection: Current Connection - Wind River Probe Dialog Box

Expand MCF52XX and select MCF5251.

Click OK.

Back at the New Connection: Wind River Probe Settings dialog box, click Next >.

The **New Connection: Target Operating System Settings** dialog box will be appear, as shown in Figure 1 - 15.

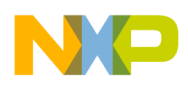

Figure 1 - 15 New Connection: Target Operating System Settings Dialog Box

| 🚳 New Connection                          | $\mathbf{X}$ |
|-------------------------------------------|--------------|
| Target Operating System Settings          |              |
| configured target.                        |              |
| Available CPU(s) on Target Board: MCF5251 | ×            |
| Target Operating System Settings          |              |
| Booted Target OS on selected CPU: None    | *            |
| Description:                              |              |
| Providing Plugin:                         |              |
|                                           |              |
| Kernel Image:                             | Browse       |
| Kernel Image is optional for None         |              |
| Target OS Plugin Pass-through Options:    | ~            |
| Target Memory Mapping Settings            |              |
| Memory Map:                               | Edit         |
| ✓ Undefined memory areas accessible       |              |
|                                           |              |
|                                           |              |
| Help < Back Next > Finish                 | Cancel       |

Click Next >.

The New Connection: Object Path Mappings dialog box will be appear, as shown in Figure 1 - 16.

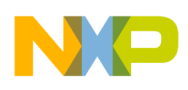

Figure 1 - 16 New Connection: Object Path Mappings Dialog Box

| 🚳 New Connect                          | ion                                                                      | ×      |
|----------------------------------------|--------------------------------------------------------------------------|--------|
| Object Path Ma<br>Specify how files in | appings<br>In the target file system are visible in the host file system |        |
| Available CPU(s) or                    | Target Board: (default from target)                                      |        |
| ✓ Load module sy<br>Pathname Prefix M  | mbols to debug server automatically if possible<br>appings:              |        |
| Target Path                            | Host Path                                                                | Add    |
| <any></any>                            | <leave path="" unchanged=""></leave>                                     | Edit   |
|                                        |                                                                          | Remove |
|                                        |                                                                          | Up     |
|                                        |                                                                          | Down   |
| <                                      |                                                                          |        |
| Basename Mapping                       | js:                                                                      |        |
| [*;*.unstripped],[                     | [*;*]                                                                    |        |
|                                        |                                                                          |        |
| Help                                   | <pre></pre>                                                              | Cancel |

Click Next >.

The New Connection: Target State Refresh dialog box will appear, as shown in Figure 1 - 17.

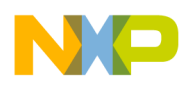

Figure 1 - 17 Nee Connection: Target State Refresh Dialog Box

| 🧐 New Connection                                                                 | $\mathbf{X}$ |
|----------------------------------------------------------------------------------|--------------|
| Target State Refresh                                                             |              |
| Configure the core(s) target states refresh settings.                            |              |
| Available CPU(s) on Target Board: MCF5251                                        | ~            |
| Initial Target State Query Settings                                              |              |
| Query target object lists and target object states on connect                    |              |
| Query target object state(s) on stopped events                                   |              |
| Query target object state(s) on running events (receiving object only)           |              |
| Target State Refresh Settings                                                    |              |
| <ul> <li>Refresh the target state manually only</li> </ul>                       |              |
| ○ Auto-refresh the target state periodically                                     |              |
| Refresh interval in seconds: 15                                                  | ]            |
|                                                                                  |              |
| Listen to execution context life-cycle events (context-start, context-exit)      |              |
| It is <b>not known</b> if life-cycle events for execution contexts are provided! |              |
|                                                                                  |              |
|                                                                                  |              |
|                                                                                  |              |
|                                                                                  |              |
| Help < Back Next > Finish Cancel                                                 |              |

Click Next >.

The New Connection: Connection Summary dialog box will appear, as shown in Figure 1 - 18.

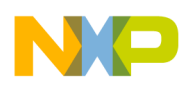

Figure 1 - 18 New Connection: Connection Summary Dialog Box

| 1  | New Connection                              |                           |  |  |  |
|----|---------------------------------------------|---------------------------|--|--|--|
| Co | Connection Summary                          |                           |  |  |  |
| Ρ  | Please review the connection information    |                           |  |  |  |
|    |                                             |                           |  |  |  |
| C  | onnection name: WRProbe_M                   | ICF5251                   |  |  |  |
|    | Summary                                     |                           |  |  |  |
|    | Duninary                                    | Lucha 🔊                   |  |  |  |
|    | Property                                    | Value                     |  |  |  |
|    | ADDR                                        | PR050587                  |  |  |  |
|    | DESIGNATORMAP                               |                           |  |  |  |
|    | DEVICE                                      | Wind River Probe          |  |  |  |
|    | NAME_MAPPING                                | [*;*.unstripped],[*;*]    |  |  |  |
|    | PATH_MAPPING                                | [;]d                      |  |  |  |
|    | STYLE                                       | USBDEVICE                 |  |  |  |
|    |                                             |                           |  |  |  |
|    |                                             |                           |  |  |  |
|    |                                             |                           |  |  |  |
|    |                                             |                           |  |  |  |
|    |                                             |                           |  |  |  |
|    | <                                           |                           |  |  |  |
|    |                                             |                           |  |  |  |
| Г  | Jumediately connect to targ                 | at if possible            |  |  |  |
|    | Initiediately connect to target in possible |                           |  |  |  |
|    |                                             |                           |  |  |  |
|    |                                             |                           |  |  |  |
|    |                                             |                           |  |  |  |
|    |                                             |                           |  |  |  |
|    | Help <                                      | Back Next > Finish Cancel |  |  |  |
|    |                                             |                           |  |  |  |

### Click Finish.

Workbench will now open a connection to the Wind River Probe in the **Target Manager** view, as shown in Figure 1 - 19.

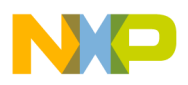

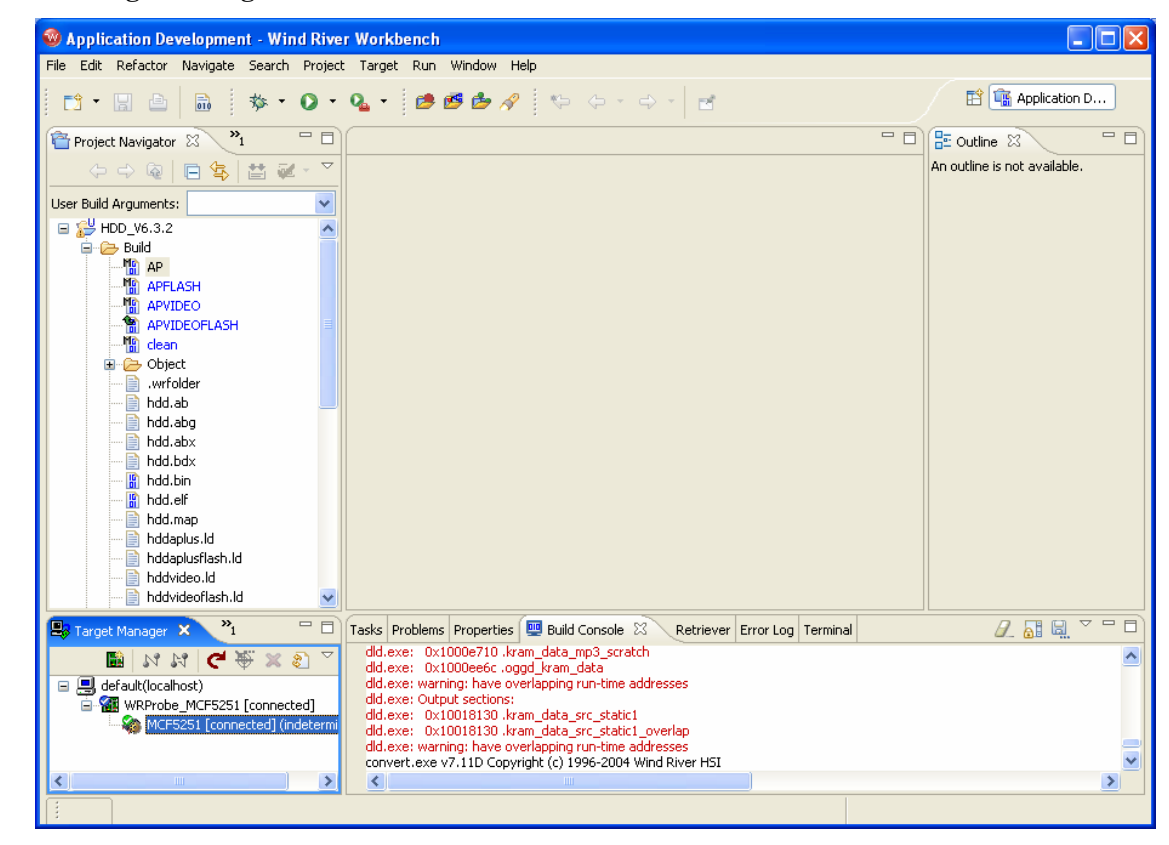

Figure 1 - 19 Target Manager View with Wind River Probe Connection

In the **Target Manager** view, left click on the **MCF5251** [connected] (indeterminate) line to highlight it.

With the **MCF5251** [connected] (indeterminate) line highlighted, right click and select Attach to Core from the drop down menu that appears. The **Device Debug** perspective will now be displayed, as shown in Figure 1 - 20.

NOTE – For more information on establishing communications with the Wind River Probe, please refer to chapter 3 of the Wind River Workbench OCD Probe Hardware Guide. This document is located in the **doc's** folder of the Wind River Workbench 2.4, On-Chip-Debugging Edition with Wind River Compiler Evaluation, CD.

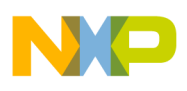

Figure 1 - 20 Device Debug Perspective

| File Edit Refactor Navigate Search Project Target Run Window Help      Project Navigator 3 *         Project Navigator 3 *       Project Navigator 3 *   Project Navigator 3 *   Project Navigator 4 *   Project Navigator 4 *   Project Navigator                                                                                                    | 🞯 Device Debug - Wind River Workl    | ench                                                                     |                          |
|----------------------------------------------------------------------------------------------------|--------------------------------------|--------------------------------------------------------------------------|--------------------------|
| Image: Manager X     Image: Manager X     Image: Manager X <td>File Edit Refactor Navigate Search P</td> <td>oject Target Run Window Help</td> <td></td>                                                                                                    | File Edit Refactor Navigate Search P | oject Target Run Window Help                                             |                          |
| Project Navigator 23 *1 Belud Arguments: HDD_V6.3.2 HDD_V6.3.2 APL AFLASH APUDEOFLASH MCF5251 (System Mc System Context ( MCF5251 (System Mc System Context ( MCF5251 (System Mc System Context ( System Context ( MCF5251 (System Mc System Context ( MCF5251 (System Mc System Context ( MCF5251 (System Mc System Context ( MCF5251 (System Mc System Context ( MCF5251 (System Mc MCF5251 (System Mc System Context ( MCF5251 (System Mc System Context ( MCF5251 (System Mc MCF5251 (System Mc MCF5251 (Syst                                                                                                    | 📬 • 🔚 🗁   📾   🏇 • 🕻                  | • 💁 • 🍺 🥙 🏕 🖉 👳 👳 - 🔿 - 🔤                                                | 🖹 🎼 Device Debug 💙       |
| Ser Build Arguments:     Image: HDD_V6.3.2     Image: HDD_V6.3.2                                                                                                    | 管 Project Navigator 🛛 💙 🗖 🗖          |                                                                          | 🏇 Debug 🛛 🗖 🗖            |
| User Build Arguments:     Werszel:     AP     AP     APTIDEO     APTIDEO     AP                                                                                                    |                                      |                                                                          | $\bigtriangledown$       |
| HDD_V6.3.2   APPLASH   APVIDEO   APVIDEO   Biddaut   WICF5251 [connected]   WICF5251 [connected]   WICF5251 [connected]   WICF5251 [connected]   WICF5251 [connected]   WICF5251 [connected]   WICF5251 [connected]   WICF5251 [connected]   WICF5251 [connected]                                                                                                    | User Build Arguments:                |                                                                          | 🕨 🛯 🔳 🕅 📹                |
| APFLASH   APVIDEO   APVIDEOFLASH   AvvideoFLASH   AvvideoFLASH <td< td=""><td>🖃 🚰 HDD_V6.3.2</td><td></td><td>3. (3. if. 🛼 📰 🛛 🕅</td></td<>                                                                                                    | 🖃 🚰 HDD_V6.3.2                       |                                                                          | 3. (3. if. 🛼 📰 🛛 🕅       |
| APFLASH<br>APVIDEO<br>APVIDEOFLASH<br>dean<br>Wrolder<br>hdd.ab<br>hdd.abg<br>hdd.abg<br>default(localhost)<br>Geneeted] (ndet<br>WRProbe_MCF5251 [connected]<br>WRProbe_MCF5251 [connected]<br>WRProbe_MCF5251 [conne                                                                                                    |                                      |                                                                          | 🖃 🎲 MCF5251 - WRProbe_MC |
| APVIDEOFLASH<br>APVIDEOFLASH<br>biocelect<br>wrfolder<br>hdd.ab<br>hdd.abg<br>hdd.abg<br>hdd.abg<br>hdd.abg<br>biocelect<br>apvider<br>hdd.abg<br>hdd.abg<br>hdd.abg<br>biocelect<br>apvider<br>hdd.abg<br>hdd.abg<br>hdd.abg<br>biocelect<br>apvider<br>biocelect<br>apvider<br>biocelect<br>apvider<br>biocelect<br>apvider<br>biocelect<br>apvider<br>biocelect<br>apvider<br>biocelect<br>apvider<br>biocelect<br>apvider<br>biocelect<br>apvider<br>biocelect<br>apvider<br>biocelect<br>apvider<br>biocelect<br>apvider<br>biocelect<br>apvider<br>biocelect<br>apvider<br>biolect<br>biolect<br>apvider<br>biolect<br>apvider<br>apvider<br>biolect<br>apvider<br>biolect<br>apvider<br>biolect<br>apvider<br>apvider<br>biolect<br>apvider<br>apvider<br>apv |                                      |                                                                          | MCF5251 (System Mc       |
| Image: Add abg         Image: Add abg         Image                                                                                                    | APVIDEOFLASH                         |                                                                          | <                        |
| Witch Scholar in State and Scholar in Scholar in Sch                                                                                                    |                                      |                                                                          | Breakpoints 8            |
| Image: Manager ×       Image: Manager ×         Image: Manager ×       Image: Manager ×         Image: Manager ×                                                                                                    | wrfolder                             |                                                                          |                          |
| Target Manager X     Target Manager X     Target Manager X     Wrepset Montparties Build Console Error Log Terminal      X                                                                                                    | hdd.ab                               |                                                                          | 🗙 % 🔊 or 💊 [ 👫           |
| Image: X       Image: X       Image: X <td< td=""><td>- induaby</td><td></td><td></td></td<>                                                                                                    | - induaby                            |                                                                          |                          |
| Image: Start Start Star                                                                                                    | Target Manager X                     |                                                                          |                          |
| Gefault(localhost)     WRProbe_MCF5251 [connected]     MCF5251 [connected] (indet     Connected] (indet     Connected] (indet                                                                                                    |                                      |                                                                          |                          |
| WRProbe_MCF5251 [connected]<br>MCF5251 [connected] (indet<br>Tasks X Problems Properties Build Console Error Log Terminal A X X TO D<br>0 items                                                                                                    | 🖃 📕 default(localhost)               |                                                                          |                          |
| Tasks X Problems Properties Build Console Error Log Terminal      X      Y                                                                                                    | WRProbe_MCF5251 [connected]          |                                                                          |                          |
| Z Tasks      Problems     Properties     Build Console     Error Log     Terminal     Z     X     X     Y     T     D     items                                                                                                    |                                      |                                                                          | 🛛 Local 🛛 💙 🗖 🗖          |
| 🐼 Tasks 🛛 Problems Properties Build Console Error Log Terminal 🌾 💥 🏦 🗖 🗍<br>0 items                                                                                                    |                                      |                                                                          | 쉽 % 🕀 🖨                  |
| Oitems                                                                                                    |                                      | 🖉 Tasks 🛛 Problems Properties Build Console Error Log Terminal 🧔 🗶 🏇 🎽 🗖 |                          |
|                                                                                                    |                                      | 0 items                                                                  |                          |
| v s vescription Resource in Folder Locat target is running                                                                                                    |                                      | Scription     Resource     In Folder     Locat                           | target is running        |
|                                                                                                    |                                      |                                                                          |                          |
|                                                                                                    |                                      |                                                                          |                          |
|                                                                                                    | < >                                  |                                                                          |                          |

Open the OCD Command Shell view by selecting Window->Show View->OCD Command Shell.

The OCD Command Shell view should show the ERR> prompt, as shown in Figure 1 - 21.

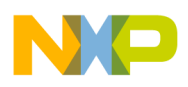

Figure 1 - 21 OCD Command Shell View

| 🥸 Device Debug - Wind River Workben      | nch                                                                       |                                         |
|------------------------------------------|---------------------------------------------------------------------------|-----------------------------------------|
| File Edit Refactor Navigate Search Proje | ect Target Run Window Help                                                |                                         |
| 📫 • 🖫 👜 🗎 🕸 • 💽 •                        | • 🗛 • 🙋 🏙 🍻 🛷 👘 👳 🗢 👘 🖻                                                   | 😭 🎼 Device Debug 🔹                      |
| 🚰 Project Navigator 🛛 🎽 🗖                | - 8                                                                       | 🏇 Debug 🛛 🗖 🗖                           |
|                                          |                                                                           | ~                                       |
| User Build Arguments:                    |                                                                           | 🕩 🗉 🔳 💦 💥 📄                             |
| 🖃 🚰 HDD_V6.3.2                           |                                                                           | 3. O. K = 12                            |
| Build                                    |                                                                           | 🖃 🎲 MCF5251 - WRProbe_MC                |
| APFLASH                                  |                                                                           | MCF5251 (System Mc     System Context ( |
| APVIDEO                                  |                                                                           | <                                       |
|                                          |                                                                           | Breakpoints 2                           |
| wrfolder                                 |                                                                           |                                         |
|                                          |                                                                           | 🗶 💥 🌮 🖧 🔪 🚺                             |
|                                          |                                                                           |                                         |
| Target Manager ×                         |                                                                           |                                         |
| NNC ¥ × 8 ∨                              |                                                                           |                                         |
| 🖃 🚚 default(localhost)                   |                                                                           |                                         |
| WRProbe_MCF5251 [connected]              |                                                                           |                                         |
|                                          |                                                                           | 🛛 Local 🛛 💙 🗖 🗖                         |
|                                          |                                                                           | 🗌 % 🕀 🖻                                 |
| 1                                        | Tasks Problems Properties Build Console Error Log 🖉 OCD Command Shell 🛛 🥤 |                                         |
|                                          | Connected to MCP5251                                                      |                                         |
|                                          | >ERR>                                                                     | target is running                       |
|                                          |                                                                           |                                         |
|                                          | ×                                                                         |                                         |
|                                          |                                                                           |                                         |

Click the **Settings** icon on the far right end of the **OCD Command Shell** view. It appears as a yellow box just to the right of the magnifying glass icon.

The OCD Command Shell Settings dialog box will appear, as shown in Figure 1 - 22.

Figure 1 - 22 OCD Command Shell Settings Dialog Box

| © OCD Command Shell Settings                                  |
|---------------------------------------------------------------|
| OCD Command Shell Settings                                    |
|                                                               |
| MCF5251                                                       |
| PlayBack File Browse Edit 🗹 Display Background Communications |
| Input Log File Browse Edit Append                             |
| Full Log File Browse Edit Append                              |
|                                                               |
|                                                               |
| OK Cancel                                                     |

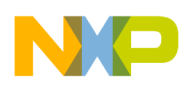

Click Browse for the Playback File selection.

Browse to locate the **M5152C3.reg** file. This file may not be present in the s/w release as shown below. But will be available as a separate download from the Freescale web page that the s/w release was obtained.

This file contains the default register settings that will be used by the Wind River Probe to initialize the MCF5251 on the Freescale M5251C3. The **Open** dialog box should appear as shown in Figure 1 - 23.

Figure 1 - 23 Open Dialog Box

| Open                   |                                |           |   |       | ? 🔀    |
|------------------------|--------------------------------|-----------|---|-------|--------|
| Look in:               | 🚞 HddSoftwareReleas            | se6.2     | G | ø 🖻 🖽 | ]-     |
| My Recent<br>Documents | Docs<br>HddCode<br>M5251C3.reg |           |   |       |        |
| Desktop                |                                |           |   |       |        |
| My Documents           |                                |           |   |       |        |
| My Computer            |                                |           |   |       |        |
|                        | File name: M52                 | 251C3.reg |   | ~     | Open   |
| My Network             | Files of type: *.reg           | 9         |   | *     | Cancel |

The OCD Command Shell Settings dialog box should now appear as shown in Figure 1 - 24.

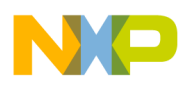

Figure 1 - 24 Updated OCD Command Shell Dialog Box

| 🔞 OCD Comma     | nd Shell Settings                                                                        | × |  |  |  |
|-----------------|------------------------------------------------------------------------------------------|---|--|--|--|
| OCD Command She | OCD Command Shell Settings                                                               |   |  |  |  |
| MCF5251         |                                                                                          |   |  |  |  |
| PlayBack File   | C:\HddSoftwareRelease6.3.2\M5251C3.reg 🛛 Browse Edit 🗹 Display Background Communications |   |  |  |  |
| Input Log File  | Browse Edit Append                                                                       |   |  |  |  |
| Full Log File   | Browse Edit Append                                                                       |   |  |  |  |
|                 |                                                                                          |   |  |  |  |
|                 |                                                                                          |   |  |  |  |
|                 | OK Cancel                                                                                |   |  |  |  |

### Click OK.

Click the **Playback File** icon on the far left end of the **OCD Command Shell** view. It appears as a black triangle pointing to the right.

The M5251C3 register file will be loaded into the Wind River Probe. This step only needs to be performed the first time a new Wind River Probe connection is created in the Workbench **Target Manager** view.

After the playback of the M5251C3 register file is completed, the **OCD Command Shell** view will appear as shown in Figure 1 - 25.

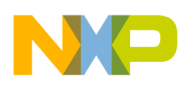

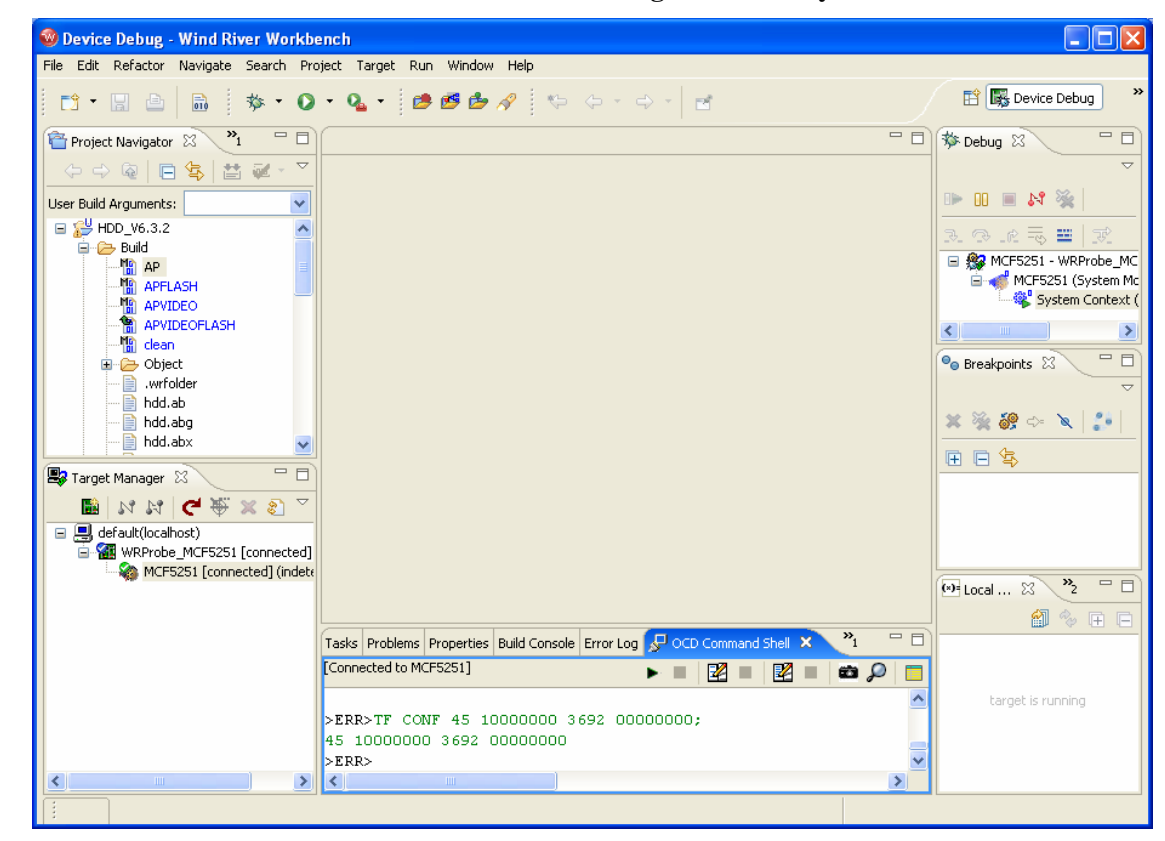

Figure 1 - 25 OCD Command Shell View After M5251C3 Register File Playback

NOTE - For more information on configuring target registers, please refer to chapter 7 of the Wind River Workbench On-Chip Debugging Guide. The document is located in the **doc's** folder of the Wind River Workbench 2.4, On-Chip-Debugging Edition with Wind River Compiler Evaluation, CD.

Apply power to the Freescale M5251C3.

The **Target Exception** dialog box will be displayed, as shown in Figure 1 - 26. This indicates that the Wind River Probe has detected a reset of the MCF5251 when power was applied to the Freescale M5251C3.
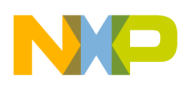

**Figure 1 - 26 Target Exception Dialog Box** 

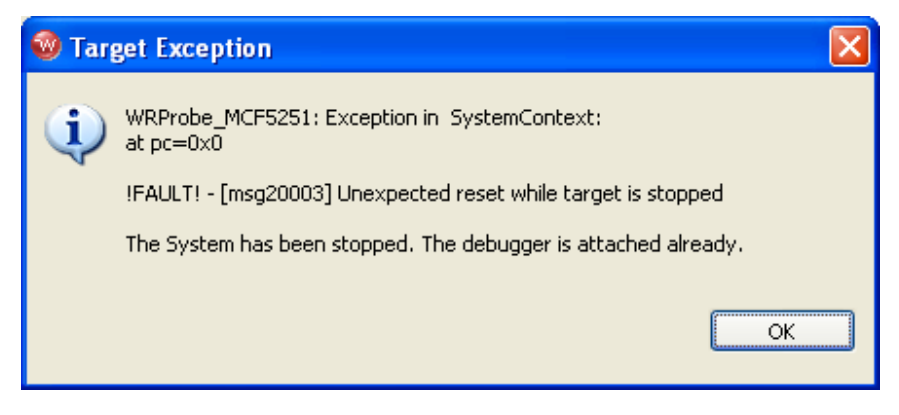

Click OK.

The **OCD Command Shell** view should now show the **BKM**> prompt, as shown in Figure 1 - 27. If the **ERR**> prompt is still displayed, please enter the command **IN** at the **ERR**> prompt followed by the **<Enter>** key.

NOTE - If the **BKM**> prompt is not displayed; please refer to chapter 4 of the Wind River Workbench OCD Probe Hardware Guide. This document is located in the **doc's** folder of the Wind River Workbench 2.4, On-Chip-Debugging Edition with Wind River Compiler Evaluation, CD.

NOTE – For more information on Wind River Probe low-level commands, please refer to the Wind River Workbench On-Chip Debugging Command Reference. This document is located in the **doc's** folder of the Wind River Workbench 2.4, On-Chip-Debugging Edition with Wind River Compiler Evaluation, CD.

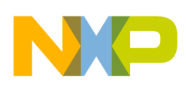

| 🎯 Device Debug - MCF5251 - WRProl      | e_MCF5251 (System Context) - Wind River Workbench                             |                       |
|----------------------------------------|-------------------------------------------------------------------------------|-----------------------|
| File Edit Refactor Navigate Search Pro | ject Target Run Window Help                                                   |                       |
| 🗈 • 🖫 👜 🖬 👘 • 📀                        | • 💁 • 🙋 🥙 🌮 🔅 🗇 • 🔶 - 🗇 - 🛃                                                   | 😭 🎼 Device Debug      |
| Project Navigator 🛛 💙 🗖 🗖              | ₩ MCF5251 - WRProbe_MCF5251 🛛                                                 | 🏇 Debug 🛛 📃 🗖         |
|                                        | System Context                                                                | ~                     |
| User Build Arguments:                  | 00000000: move.b d1,d0     00000002: short 0xEE00                             | De III 🔳 💦 💥          |
| 🖃 🛀 HDD V6.3.2                         | 00000004:                                                                     |                       |
| Build                                  | 00000006: .short 8                                                            |                       |
| 🌇 AP 📃                                 | 00000008: move.w #0x2700.sr                                                   | 🖃 🐗 MCF5251 (System 🦉 |
| APFLASH                                | 0000000c: movea.1 #0x1001FF00,a7                                              | System Conte          |
| APVIDEO                                | 00000012: move.1 #0x30000000,d0                                               | 0x0                   |
| APVIDEOFLASH                           | 00000018: movec d0,vbr                                                        | <                     |
| Clean                                  | 0000001c: move.l #0x1000000,d0                                                |                       |
|                                        | 00000022: movec d0,cacr                                                       |                       |
| bdd ab                                 | 00000026: move.1 #0x3000C020,d0                                               |                       |
| hdd.abg                                | 0000002c: movec d0,sfc                                                        | 🗙 🖗 🔗 🐟 🔪 🍠           |
| 🚽 📄 hdd.abx                            | 00000030: moveq.1 #0,d0                                                       |                       |
|                                        | 00000032: move.1 #0xC020,d0                                                   | 🕀 🕒 🔄                 |
| 🖶 Target Manager 🛛 👘 🗖                 | 00000038: movec d0,dfc                                                        |                       |
| 📓 N N C 🖊 🐺 🗶 🔊 🗸                      | 0000003c: move.1 #0x80000000,d0                                               |                       |
| default(localbost)                     | 00000042: movec d0,cacr                                                       |                       |
| WRProbe MCE5251 [connected]            | 00000046: move.1 #0x40000001,d0                                               |                       |
| MCF5251 [connected] (stopp             | 0000004c: movec d0,?reg?79                                                    | L                     |
| · · · · · · · · · · · · · · · · · · ·  | 00000050: move.1 #0x80000001,d0                                               | 🕑 Local 🛛 👋 🙄 🗖 🗖     |
|                                        |                                                                               |                       |
|                                        | Tasks Problems Properties Build Console Error Log 足 OCD Command Shell 🗙 🔭 🗖 🗖 | Name Value            |
|                                        | [Connected to MCF5251]                                                        |                       |
|                                        | >ERR>                                                                         |                       |
|                                        |                                                                               |                       |
|                                        | FAULT! - [msg20003] Unexpected reset while target is stoppe                   |                       |
|                                        | >BKM>                                                                         |                       |
| <                                      | <                                                                             |                       |
|                                        |                                                                               |                       |

Figure 1 - 27 OCD Command Shell View with BKM> Prompt

### 2.3.5.4 Running and Debugging the TRIO Software on the Freescale M5251C3

The **APVIDEO** build target produces a file called **hdd.elf**. This file is will be downloaded to the M5251C3 using the Wind River Probe.

To build the APVIDEO exe file, right-click on the **APVIDEO** in the Project Navigator Window and select "Build Target". Once the build is complete a hdd.elf file will appear in the Project Navigator Window.

Click the **OCD Reset and Download** icon in the **Target Manager** view. The icon is the fourth from the left and appears as a clockwise red arrow.

The Reset & Download: Reset dialog box will appear, as shown in Figure 1 - 28.

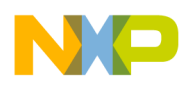

Figure 1 - 28 Reset & Download: Reset Dialog Box

| re connection:       | MCF5251                |                |  |         |
|----------------------|------------------------|----------------|--|---------|
|                      |                        |                |  |         |
| eset Download I      | nstruction Pointer Run | Options Status |  |         |
| Play register file   |                        |                |  | Browse, |
| Reset                | IN - Reset/setup regs  |                |  | ¥ .     |
| Specified core       |                        |                |  |         |
| O All cores          |                        |                |  |         |
| Cores tied on reset: |                        |                |  |         |
| MCF5251              |                        |                |  |         |
|                      |                        |                |  |         |
|                      |                        |                |  |         |
|                      |                        |                |  |         |
|                      |                        |                |  |         |
|                      |                        |                |  |         |
|                      |                        |                |  |         |
|                      |                        |                |  |         |
|                      |                        |                |  |         |
|                      |                        |                |  |         |

Click the **Download** tab.

The Reset & Download: Download dialog box will appear, as shown in Figure 1 - 29.

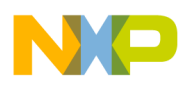

Figure 1 - 29 Reset & Download: Download Dialog Box

| set   | Download | Instruction Pointer | Run Options | Status |          |        |              |        |
|-------|----------|---------------------|-------------|--------|----------|--------|--------------|--------|
| Filer | name     |                     |             |        | Download | Verify | Load Symbols | Offset |
|       |          |                     |             |        |          |        |              |        |
|       |          |                     |             |        |          |        |              |        |
|       |          |                     |             |        |          |        |              |        |
|       |          |                     |             |        |          |        |              |        |
|       |          |                     |             |        |          |        |              |        |
|       |          |                     |             |        |          |        |              |        |
|       |          |                     |             |        |          |        |              |        |
|       |          |                     |             |        |          |        |              |        |
|       |          |                     |             |        |          |        |              |        |

Click Add Files.

When the **Open** dialog box appears, browse and select the **hdd.elf** file in the **Build** folder of the **HDD\_V6.3.2** project, as shown in Figure 1 - 30.

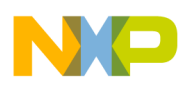

Figure 1 - 30 Open Dialog Box

| Open                                              |                                                                                                    |               |   |   |   |   |         | ?      | ×  |
|---------------------------------------------------|----------------------------------------------------------------------------------------------------|---------------|---|---|---|---|---------|--------|----|
| Look in:                                          | 🚞 Build                                                                                                    |               | * | G | ø | Þ | <b></b> |        |    |
| My Recent<br>Documents<br>Desktop<br>My Documents | Object<br>Object<br>hdd.ab<br>hdd.ab<br>hdd.aby<br>hdd.abx<br>hdd.bdx<br>hdd.bin<br>hdd.bin<br>hdd.elf<br>hdd.map<br>hddaplus.ld<br>hddaplus.ld<br>hddvideo.ld<br>hddvideoflash.l<br>makefile<br>makefile<br>makefile_43_52 | d<br>d<br>210 |   |   |   |   |         |        |    |
|                                                   | File name:                                                                                                    | hdd.elf       |   |   |   | ~ |         | Open   |    |
| My Network                                        | Files of type:                                                                                                    | × ×           |   |   |   | * |         | Cancel | ]. |

Click Open.

The **Reset & Download: Download** dialog box with be updated to show the **hdd.elf** file **Download** and **Load Symbols** boxes checked, as shown in Figure 1 - 31.

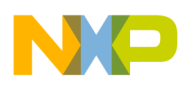

| set Download Instruction Pointer Run Options Status<br>Filename Downlo Verify Load Symb C<br>C:\HddSoftwareRelease6.3.2\HddCode\Build\hdd.elf Verify Load Symb C | Offset    |
|----------------------------------------------------------------------------------------------------|-----------|
| Filename Downlo Verify Load Symb (<br>C:\HddSoftwareRelease6.3.2\HddCode\Build\hdd.elf Verify Load Symb (                                                        | Offset    |
|                                                                                                    |           |
|                                                                                                    |           |
|                                                                                                    |           |
|                                                                                                    |           |
| Jp Down Delete                                                                                                    | Add File: |

Figure 1 - 31 Reset & Download: Download Dialog Box Updated

Click Reset and Download.

The **Reset & Download: Status** dialog box will appear, as shown in Figure 1 - 32. The status will be displayed as the reset and download progresses. The entire process will take approximately 20 seconds to complete.

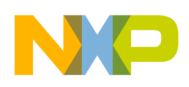

Figure 1 - 32 Reset & Download: Status Dialog Box

|                      |                           |           |                |        | <br>        |          |            |          |      |
|----------------------|---------------------------|-----------|----------------|--------|-------------|----------|------------|----------|------|
| eset                 | Download Instruction      | Pointer F | Run Options    | Status |             |          |            |          |      |
|                      |                           |           |                |        | <br>717     |          |            |          | <br> |
| [                    |                           |           |                |        | <br>        |          |            |          | <br> |
| Initia               | alizing visionPROBE Image | э         |                |        | Passed      |          |            |          |      |
| Drivi                | ng RESET To Be High       |           |                |        | Passed      |          |            |          |      |
| Drivi                | ING RESET TO BE LOW       |           |                |        | Passed      |          |            |          |      |
| Tech                 | ing For Target EDEE7E SI  | tata      |                |        | Passed      |          |            |          |      |
| Wait                 | ing For RESET To Be Rele  | eased     |                |        | Passed      |          |            |          |      |
| Atte                 | motion To Enable Backor   | ound Mode |                |        | Passed      |          |            |          |      |
| Test                 | ing BDM Communication.    |           |                |        | Passed      |          |            |          |      |
| Load                 | ling Internal Registers   |           |                |        | Passed      |          |            |          |      |
| Test                 | ing BDM Communication.    |           |                |        | Passed      |          |            |          |      |
| Initia               | alizing CPU Registers     |           |                |        | Passed      |          |            |          |      |
| visio                | nPROBE Initialization Cor | nplete    |                |        | Passed      |          |            |          |      |
| C:\H                 | IddSoftwareRelease6.3.2   | 2\HddCode | \Build\hdd.elf | ţ.     |             |          |            |          |      |
| C:\H                 | lddSoftwareRelease6.3.2   | 2\HddCode | \Build\hdd.elf | i.     | Completed a | at Defau | t Offset ( | 65 KB/s) |      |
| Specified not to Run |                           |           |                |        |             |          |            |          |      |
|                      |                           | 1 . 1 .   |                |        |             |          |            |          |      |

Click Close.

The Save Changes dialog box will appear, as shown in Figure 1 - 33.

#### Figure 1 - 33 Save Changes Dialog Box

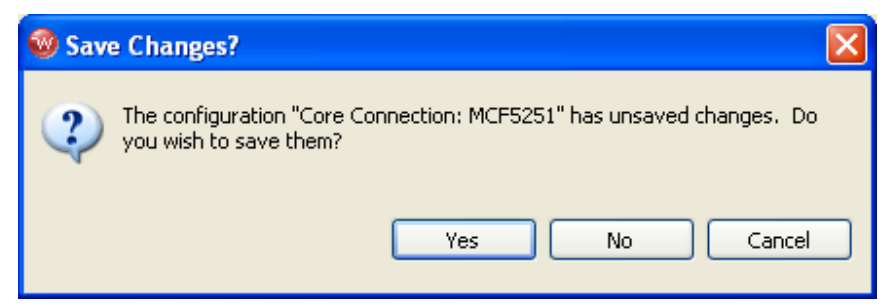

Click Yes.

NOTE - For more information on using the **Reset and Download** view, please refer to chapter 7 of the Wind River Workbench On-Chip Debugging Guide. This document is located in the **doc's** folder of the Wind River Workbench 2.4, On-Chip-Debugging Edition with Wind River Compiler Evaluation, CD.

"Trio" HDD User Manual, Rev. 1.5

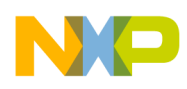

Click the **start**() function displayed in the **Debug** view. The **MCF5251 – WRProbe\_MCF5251 System Context** view will appear in the Workbench editor position, as shown in Figure 1 - 34. The MCF5251 Program Counter will be set to the instruction located at the **start** symbol.

| Device Debug - MCF5251 - WRProt                                                                                                    | 0e_MCF5251 (S)    | rstem Context) - Wind River Workbench                            |          |                     |
|----------------------------------------------------------------------------------------------------|-------------------|------------------------------------------------------------------|----------|---------------------|
| ile Edit Refactor Navigate Search Pro                                                                                                    | iject Target Run  | Window Help                                                      |          |                     |
| 📬 • 🗟 💩 🔅 • 📀                                                                                                    | • 💁 • 🏓           | 🖻 🆢 🔗 👘 🗇 - 🗇 - 📑                                                |          | 😭 🎼 Device Debug    |
| 🚰 Project Navigator 🛛 💙 🗖 🗖                                                                                                    | WCF5251 - WR      | Probe_MCF5251 🕱                                                  | - 8      | 🎋 Debug 🗙 👘         |
|                                                                                                    | System Context    |                                                                  |          |                     |
|                                                                                                    |                   | start:                                                           | ~        |                     |
| Jser Build Arguments:                                                                                                    | 304b0418:         | move.w #0x2700,sr                                                |          |                     |
| 🖃 🚰 HDD_V6.3.2 📃 🔼                                                                                                    | 304b041c:         | movea.1 #BootSP,a7                                               |          | 3. 3. 10 🔜 🖃 🐨      |
| 🖻 🧁 Build                                                                                                    | 304b0422:         | move.1 #0x1000000,d0                                             |          | C MCEE2E1 - WPProbe |
| AP                                                                                                    | 304b0428:         | movec d0,vbr                                                     |          | MCE5251 (System     |
| APFLASH                                                                                                    | 304b042c:         | move.1 #0x1000000,d0                                             |          | System Contr        |
| APVIDEO                                                                                                    | 304b0432:         | movec d0,cacr                                                    |          | = start0 - 0        |
| APVIDEOFLASH                                                                                                    | 304b0436:         | move.1 #0x3000C020,d0                                            |          |                     |
| clean                                                                                                    | 304b043c:         | movec d0,sfc                                                     |          |                     |
|                                                                                                    | 304b0440:         | moveg.1 #0,d0                                                    |          |                     |
| .wrroider                                                                                                    | 304b0442:         | move.1 #0xC020,d0                                                |          | 💁 Breakpoints 🛛 🗖   |
| nog.ap                                                                                                    | 304b0448:         | movec d0.dfc                                                     |          |                     |
| i nodvabg                                                                                                    | 304b044c;         | move.1 #0x80000000.d0                                            |          |                     |
| E hala hala                                                                                                    | 304b0452 :        | movec d0.cacr                                                    |          | 💥 🔆 🖓 🖙 🔪 🍠         |
| in Luu Lu                                                                                                    | 30450456          | move 1 #0x4000001 d0                                             |          |                     |
|                                                                                                    | 304b045g;         | mover d0 2reg278                                                 |          | ⊞ ⊟ 😓               |
|                                                                                                    | 20460450          | movec 40,7199779                                                 |          |                     |
| 🕼 Target Manager 🔀 👘 🗆                                                                                                    | 30450466          | MOVE.1 #0X0000001,00                                             |          |                     |
| 📓 N N C 🗭 🕷 🗴 🔊 🗸                                                                                                    | 30400466;         | movec d0,/reg//o                                                 |          |                     |
|                                                                                                    | 304b046a:         | move.1 #0x10010001,d0                                            |          |                     |
| WPProbe MCE5251 [connected]                                                                                                    | 30460470:         | movec du, rombar                                                 |          |                     |
| MCE5251 [connected] (stopp                                                                                                    | 30460474:         | move.1 #UX10000201,d0                                            |          |                     |
| The set for the set of the set of | 304b047a:         | movec d0,?reg?69                                                 |          |                     |
|                                                                                                    | 304b047e:         | move.1 #0,d0                                                     |          | 😡 Local 🛛 🔭 🗧       |
|                                                                                                    | 304b0484:         | move.1 d0,(0x4000080).1                                          |          |                     |
|                                                                                                    | 304b048a:         | move.1 #0x1F0001,d0                                              | <u>×</u> | 🔛 🐃                 |
|                                                                                                    |                   | <u>S</u>                                                         | >        | Name Value          |
|                                                                                                    | Tasks Problems P  | roperties Build Console Error Log Terminal 🖓 OCD Command Shell 🕺 |          |                     |
|                                                                                                    | [Connected to MCF | 5251]                                                            | m 🔘 🗖    |                     |
|                                                                                                    | FDD               |                                                                  |          |                     |
|                                                                                                    | /LAR/             |                                                                  | <u> </u> |                     |
|                                                                                                    | !FAULT! - [n      | sg20003] Unexpected reset while target is stopped                | -        |                     |
|                                                                                                    | < SAL             |                                                                  | >        |                     |
|                                                                                                    |                   |                                                                  |          |                     |

Figure 1 - 34 Debug View

To run the code and to allow you to play back content on the SD Card, highlight the **System Context** line in the **Debug** view.

Click the **Resume** icon in the **Debug** view. This icon is on the far left side and appears as a green triangle pointing to the right.

The code should now be running and the colour display on the EVM will turn mostly blue, with some text display on the top row.

Please refer to section.3. for the messages that will be displayed and how to then control the TRIO application that is now running.

### 2.3.5.5 How to set a breakpoint in WorkBench

Open the Symbol Browser view by selecting Window->Show View-> Symbol Browser.

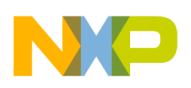

Click on the **Show the symbols loaded by the debugger** icon in the **Symbol Browser** view. The icon appears as a bug on the far left of the **Symbol Browser** view.

Enter **OS\_User** in the Name Filter: box of the **Symbol Browser** view. Notice that the list of possible matching symbols is reduced as each new letter is entered. This is a feature of the Workbench code analysis features.

Double click on the **OS\_UserInitPostConfig()** entry with the round red function definition indicator icon to the left. The file **main.c** will be opened in the Workbench editor.

The Device Debug perspective will be updated to appear as shown in Figure 1 - 35.

Figure 1 - 35 Updated Device Debug Perspective

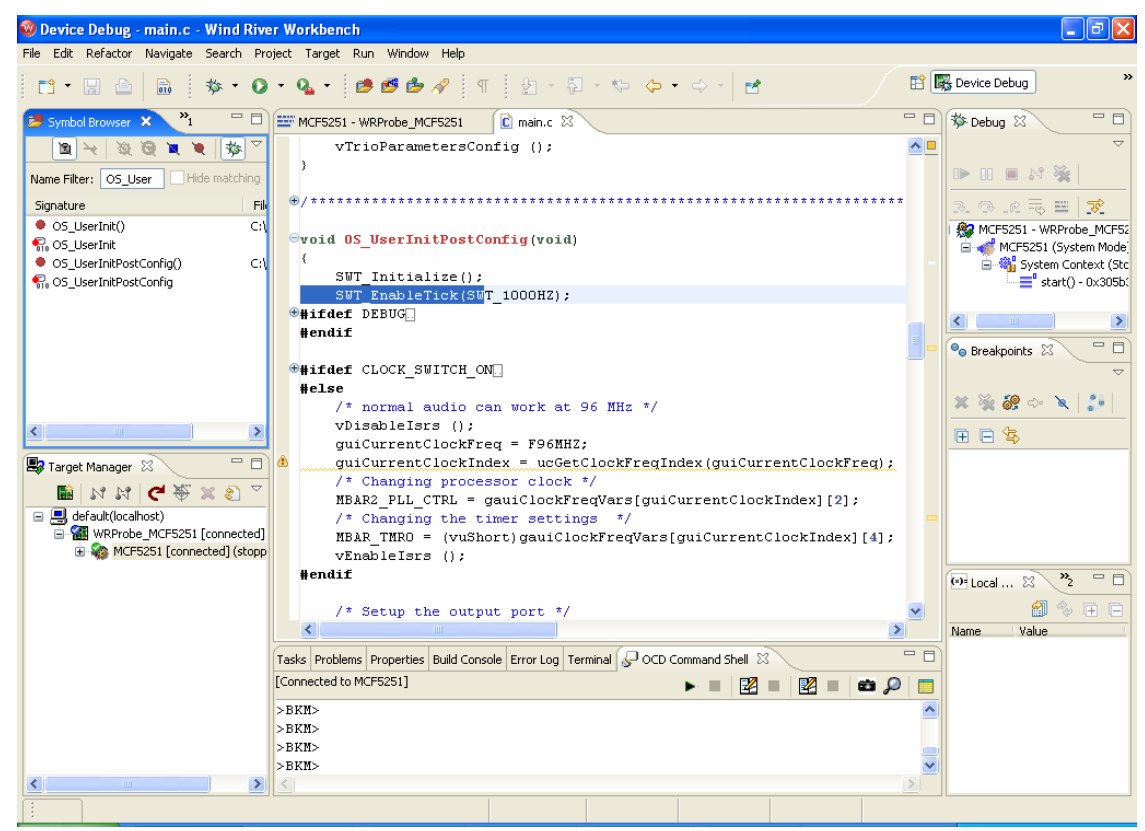

Double click in gutter to the left of the line **void OS\_UserInitPostConfig(void)** in the file **main.c**. This will plant a software breakpoint at the entry to function **OS\_UserInitPostConfig**.

Highlight the System Context line in the Debug view.

Click the **Resume** icon in the **Debug** view. This icon is on the far left side and appears as a green triangle pointing to the right.

"Trio" HDD User Manual, Rev. 1.5

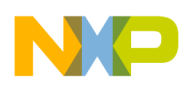

The TRIO software will execute until hitting the software breakpoint. The **Device Debug** perspective will be updated, as shown in Figure 1 - 36.

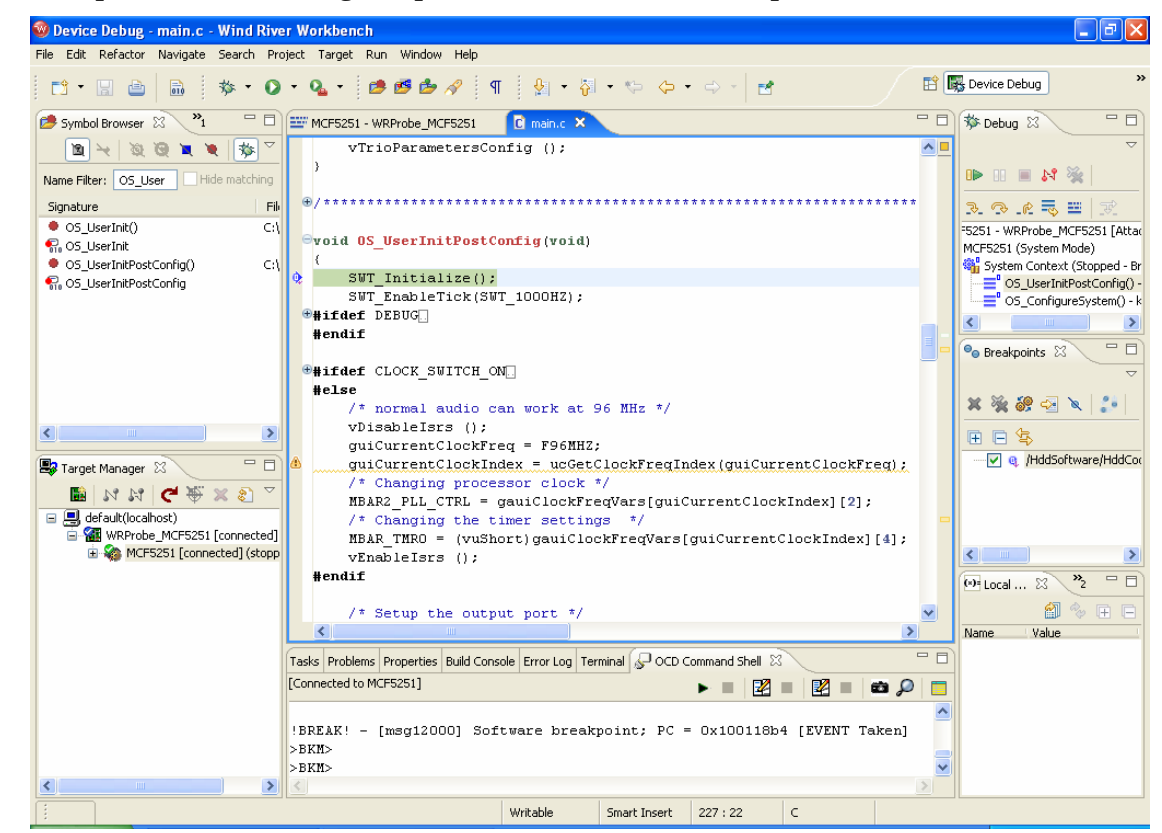

Figure 1 - 36 Updated Device Debug Perspective After Software Breakpoint is hit

Click the **Resume** icon in the **Debug** view to allow the HDD software to continue execution. The **Suspend** icon, to the immediate right of the **Resume** icon, can be used to halt the software at any time.

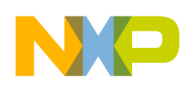

## 3 Flash Programming with WorkBench

We need to build the BIN file and to do this we use the APVIDEOFLASH build option. Or any other valid "flash" type build option.

Prior to doing a new build we first do a **clean.** Right click on the "clean" in the Project Navigator Window and select **Build Target**.

The **APVIDEOFLASH** build target produces a file called **hdd.bin**. This is the file that will be used to program the Flash on the EVM using the Wind River Probe.

To build the **APVIDEOFLASH** BIN file, right-click on the **APVIDEOFLASH** in the Project Navigator Window and select **Build Target**. Once the build is complete a new hdd.bin file will appear in the Project Navigator Window.

Next connect the WindRiver probe to the EVM and power the board up. **Connect** the probe as previously instructed and **attach to core**.

#### NOTE:-

In some cases it maybe necessary to unplug the colour LCD display completely from the EVM to allow Flash programming to complete successfully.

Also to ensure correct Flash programming operation please ensure that BDM communication is set to CLK 4. To do this select the **OCD Command Shell** window. At he BKM prompt type CF CLK 4 and hit return.

Tasks
Problems

Properties
Error Log

Terminal
OCD Command Shell ×

Build Console
\*1

\*1
\*1

\*1

\*1

\*1

\*1

\*1

\*1

\*1

\*1

\*1

\*1

\*1

\*1

\*1

\*1

\*1

\*1

\*1

\*1

\*1

\*1

\*1

\*1

\*1

\*1

\*1

\*1

\*1

\*1

\*1

\*1

\*1

\*1

\*1

\*1

\*1

\*1

\*1

\*1

\*1

\*1

\*1

\*1

\*1

\*1

\*1

\*1

\*1

\*1

</

Your entry should look like dialog box below:-

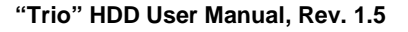

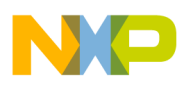

Next select the **Flash Programmer** tab as shown below if the Flash Programmer tab is not available, Open the **Flash Programmer** view by selecting **Window->Show View-> Flash Programmer**.

Then expand the Flash Programmer window to fill the screen.

Select the **Configuration** tab within the Flash Programmer window and scroll down the **Device Selection** window to AMD, find the **29F160xB** entry and expand it. Select and expand the, **1024 x 16** entry and finally select **1 Device.** 

Set the **RAM Workspace** – Size box to 65372 this will maximize the flash programming speed).

And click the **Select All** button at the bottom of the **Sectors** window and hit the return key on your keyboard. This selects all the sectors of the flash device to be erased.

The dialog box should then look like the screen shot below.

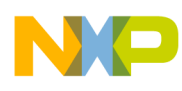

| Device Debug - MCF5251 - WRProbe_MCF5251 (System Context) - Win                                                    | nd River Workbench                                                                                                    | - • 🛛 |
|----------------------------------------------------------------------------------------------------|----------------------------------------------------------------------------------------------------|-------|
| File Edit Refactor <u>N</u> avigate Se <u>a</u> rch <u>P</u> roject <u>R</u> un Target <u>W</u> indow <u>H</u> elp |                                                                                                    |       |
| 📬 🗉 📄 📄 🔅 🏇 🗸 💽 🗸 😰 🍰 🔗                                                                                            | $\P  vi  \forall \Rightarrow  \Rightarrow  \blacksquare  \blacksquare  \blacksquare  \blacksquare  \blacksquare  \blacksquare  \blacksquare  \blacksquare $ | Debug |
| Tasks Problems Properties Error Log Terminal OCD Command Shell By Flash Programme                                  | ner × Build Console                                                                                                    | 🧞 🗖 🗗 |
| Programming Add/Remove Files Configuration Memory/Diagnostics                                                      |                                                                                                    |       |
| Device Selection                                                                                                   | Configuration                                                                                                    |       |
| Current: 35:AMD 29F160xB (1024 x 16 ) 1 Device                                                                     | ← Flash Bank Addresses                                                                                                    |       |
| - 29LV008BB                                                                                                    | Override valid address checking                                                                                                    |       |
| ± 29F010                                                                                                    | Base: 0x00000000 Last: 0x001fffff                                                                                                    |       |
| . £9F040                                                                                                    |                                                                                                    |       |
| ⊕ 29F080/81     ☐                                                                                                  | CRAM Workspace                                                                                                    |       |
|                                                                                                    | Start: 0x10000000 End: 0x1000ff5c                                                                                                    |       |
| El: 29F032/33                                                                                                    | Size: 65372                                                                                                    |       |
|                                                                                                    | Contrary (Contrary)                                                                                                    |       |
|                                                                                                    | Sectors                                                                                                    |       |
| □ 29F160xB                                                                                                    | # Sector                                                                                                    |       |
| . 2048 x 8                                                                                                    | 0 0x0000000<br>1 0x00004000                                                                                                    |       |
|                                                                                                    | 2 0x00006000                                                                                                    |       |
| 2 Devices                                                                                                    | 3 0x00008000                                                                                                    |       |
| . ±. 29F160xT                                                                                                    | 4 0X00010000<br>5 0X00020000                                                                                                    |       |
|                                                                                                    | 6 0x00030000                                                                                                    |       |
| 29DL16xxT                                                                                                    | 7 0x00040000                                                                                                    |       |
|                                                                                                    | 9 0x0006000                                                                                                    |       |
| E 29PL 100XB                                                                                                    | 10 0x00070000                                                                                                    |       |
| ■ 29F200                                                                                                    | 11 0x00080000                                                                                                    |       |
|                                                                                                    | 12 0X00090000<br>13 0X000a0000                                                                                                    |       |
| I 29DL32xxB                                                                                                    | 14 0x000b0000                                                                                                    |       |
| · 29DL32xxT                                                                                                    | 15 0x000c0000                                                                                                    |       |
|                                                                                                    | 15 0x0000000<br>17 0x000e0000                                                                                                    |       |
| B: 29F400                                                                                                    | 18 0x000f0000                                                                                                    |       |
|                                                                                                    | 19 0x00100000                                                                                                    | ×     |
|                                                                                                    | Select all Clear all                                                                                                    |       |
| 🖼 - S29GL128N                                                                                                    |                                                                                                    |       |
|                                                                                                    |                                                                                                    |       |
|                                                                                                    |                                                                                                    |       |

Now select the Add/Remove Files tab in the Flash Programmer window.

Press the **Add file** button and navigate to the folder that now contains the new hdd.bin file. Once selected the window should look like the screen shot below.

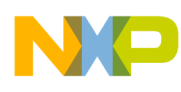

| Task | s Problems | Properties   | Build Console  | OCD Command  | l Shell 📴    | Flash Progr  | ammer 🗙 | »3 - 🗆                                  |
|------|------------|--------------|----------------|--------------|--------------|--------------|---------|-----------------------------------------|
|      |            |              |                |              |              |              |         | Ro                                      |
| Pro  | gramming   | Add/Remov    | e Files Config | uration Memo | ry/Diagnost  | ics          |         |                                         |
| 5    | Status f   | File Path    |                |              | Start        | End A        | Enabled |                                         |
|      |            | :\ColdFire_s | oftware\A+U_   | Software \Hd | <u>0x000</u> | <u>0x001</u> |         | Add file<br>Remove file<br>Convert file |
| <    | I          |              |                |              |              |              | >       |                                         |

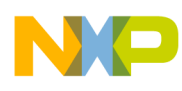

| 🞯 Device De           | bug - MCF5251 - WRProbe_MCF5251 (Sys                                                         | em Context) - Wind River Workbench  |                    |
|-----------------------|----------------------------------------------------------------------------------------------|-------------------------------------|--------------------|
| <u>File E</u> dit Ref | ac <u>tor N</u> avigate Se <u>a</u> rch <u>P</u> roject <u>R</u> un Tar <u>q</u> et <u>I</u> | <u>Vi</u> ndow <u>H</u> elp         |                    |
| 📬 - 🖫                 | 🗎 🗟 🖈 🏇 • 🕥 • 💁 •                                                                            | 😂 🥶 🏕 🔗 📲 🗤 🤄 💠 🔹 🔿 😁 📑             | 🖹 🎼 Device Debug 💙 |
| Tasks Problem         | s Properties Error Log Terminal OCD Command She                                              | II Flash Programmer × Build Console | Rog 🖵 🗗            |
| Programming           | Add/Remove Files Configuration Memory/Diagno                                                 | tics                                |                    |
| Flash Settin          | gs                                                                                           | Flash Programming                   |                    |
| Flash Driver          | 35:AMD 29F160xB (1024 x 16 ) 1 Device                                                        | Fast Program Batch Program          |                    |
| Flash Bank:           | 0x00000000 to 0x001fffff                                                                     | Send "IN" before each operation     |                    |
| Workspace:            | 0x10000000 to 0x1000ff5c                                                                     | Enable pre-flash Browse             |                    |
| Erase Secto           | rs                                                                                           |                                     |                    |
| Erase from:           | 0x00000000                                                                                   |                                     |                    |
| Erase to:             | 0x001fffff                                                                                   | Erase Program Erase/Program Verify  | Abort              |
| -Current Tim          | eouts (in seconds)                                                                           |                                     |                    |
| Program:              | 8 Edit                                                                                       |                                     |                    |
| Erase:                | 200 Edit                                                                                     |                                     |                    |
|                       |                                                                                              |                                     |                    |
|                       |                                                                                              |                                     |                    |
|                       |                                                                                              |                                     |                    |
|                       |                                                                                              |                                     |                    |
|                       |                                                                                              |                                     |                    |
|                       |                                                                                              |                                     |                    |
|                       |                                                                                              |                                     |                    |
|                       |                                                                                              |                                     |                    |
|                       |                                                                                              |                                     |                    |
|                       |                                                                                              |                                     |                    |
|                       |                                                                                              |                                     |                    |
|                       |                                                                                              |                                     |                    |
|                       |                                                                                              |                                     |                    |

#### Select the **Programming** tab in the **Flash Programmer** window.

Click the check box for **Send "IN" before each operation**. The Programming window should now look like the screen shot shown above.

To start the Flash erase and program sequence press the **Erase/Program** button. A dialog box showing the current status along with a progress bar will be displayed.

Once the Flash programming is complete shut-down Workbench, remove the WindRiver probe and cycle the power on the EVM. The code should now be running on the EVM.

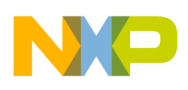

## 4 Startup

When the system is started, the display may show different Status messages.

If no SD Card is inserted in the SD card slot then it will display "NO MEDIA". If no recognisable audio or video content is found on the SD Card it will display "NO MEDIA".

If media is present depending on the shows the message "RECOGNIZING DISC". The display will be scrolling to the left. During this time, the system reads the Hard disk and gets the contents of the root directory. After reading the disc, it shows the first file/track, name/number. It plays by default the first song in the disc and shows the track/file being played.

#### FILE1.MP3

## 5 Key Pad

The keypad has 8 keys. Each of the keys is labeled on the board and has the following format.

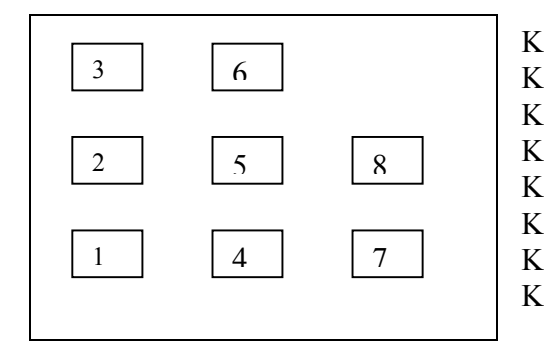

Key 1 (REWIND / PREVIOUS TRACK) Key 2 (VOLUME- / MENU-) Key 3 (MENU CANCEL) Key 4 (STOP / MENU DOWN) Key 5 (MENU SELECT / MENU ITEM SELECT) Key 6 (PLAY/PAUSE/MENU\_UP) Key 7 (FAST FORWARD / NEXT TRACK) Key 8 (VOLUME+ / MENU+)

The keys are multiplexed and there action depends on the mode running. In normal mode the following keys are active:

| Table 2. | Kev  | Mappings | in | Normal | Plav Mode  |
|----------|------|----------|----|--------|------------|
|          | 1.09 | mappings |    | Norman | i luy mouc |

| Keys Present                      | Action Taken                                                                                        |
|-----------------------------------|----------------------------------------------------------------------------------------------------|
| Key 1 (REWIND / PREVIOUS TRACK)   | Short press plays the previous track. Long press activates Rewind for as long as the key is pressed |
| Key 2 (VOLUME-)                   | Digitally decreases the volume.                                                                     |
| Key 3 (CANCEL)                    | No functionality                                                                                    |
| Key 4 (STOP)                      | Stop play.                                                                                          |
| Key 5 (MENU SELECT )              | Go into the main menu.                                                                              |
| Key 6 (PLAY/PAUSE)                | Short press alternates between Play and pause                                                       |
| Key 7 (FAST FORWARD / NEXT TRACK) | Short press plays the next track. Long press activates forward for as long as the key is pressed.   |

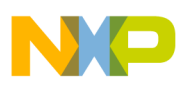

Key 8 (VOLUME+)

Digitally increase the volume.

#### Table 3. Key Mappings When Menu is ON

| Keys Present                      | Action Taken                                                                          |
|-----------------------------------|---------------------------------------------------------------------------------------|
| Key 1 (REWIND / PREVIOUS TRACK)   | No action.                                                                            |
| Key 2 (MENU-)                     | Go from submenus to their parent menus.                                               |
| Key 3 (MENU CANCEL)               | Exit menu mode                                                                        |
| Key 4 (MENU DOWN)                 | Navigate through current menu items.                                                  |
| Key 5 (MENU ITEM SELECT)          | Select the currently displayed menu item.                                             |
| Key 6 (MENU UP)                   | Navigate through the current menu item.                                               |
| Key 7 (FAST FORWARD / NEXT TRACK) | No action.                                                                            |
| Key 8 (MENU+)                     | Enter the sub-menu that is currently displayed (if the current entry has a sub-menu). |

## 6 Menu

The menu has the following sub options:

- 1. GRAPHICAL EQUALIZER SETTING
- 2. USER EQUALIZER SETTING
- 3. WOW SETTING
- 4. SPEAKER SETTING
- 5. BRIGHTNESS SETTING
- 6. SRS SETTING
- 7. TRUBASS SETTING
- 8. REPEAT SETTING
- 9. INTROSCAN
- 10. SHUFFLE
- 11. SEEK
- 12. FILE ERASE
- 13. SLIDE SHOW
- 14. RECORD
- 15. ENCODER TYPE
- 16. PLAYLIST
- 17. ID3
- **18. BACKUP DEVICE TWO**
- 19. FORMAT MEDIA
- 20. DEVICE INFO

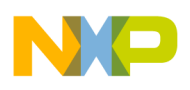

User can scroll through the various options using MENU-UP and MENU-DOWN keys in the order given above.

## **Graphical Equalizer Settings**

This is a fixed Graphic Equalizer, with six settings: Flat, User Equalizer, Rock, Classic, Jazz and Ultra bass. These options can be viewed by using the Menu Plus & Menu Minus Keys. They can be selected using Menu select key.

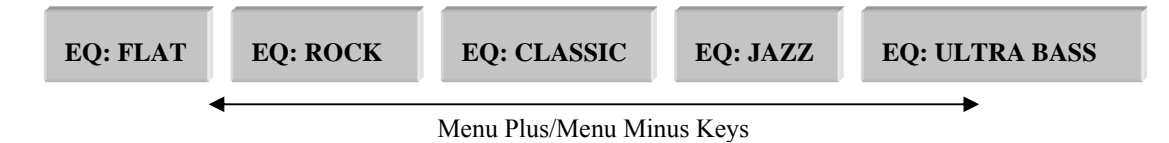

## **User Equalizer Settings**

This is a variable (user configurable) graphic equalizer. The menu item has the following settings. It has 5 frequency bands:

- 60 Hz
- 250 Hz
- 1000 Hz
- 4000 Hz
- 12000 Hz

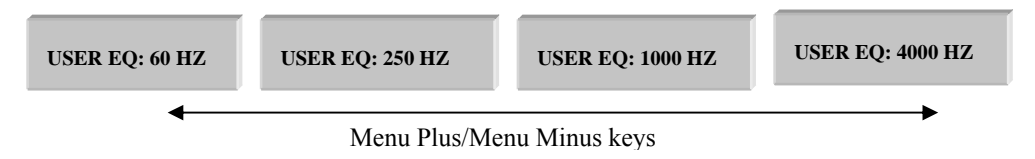

Every band has separate amplitude levels ranging from 0 - 15. The user can browse through the bands using Menu +/- keys.

A particular band is selected by pressing menu select key. After selecting the band, its present amplitude settings are displayed. The amplitude settings can be changed using the Menu +/- keys. The settings will not go below 0 or above 15.

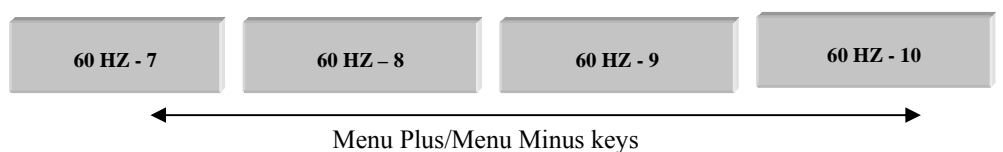

Amplitude level for the particular band is selected by pressing Menu Select key. User can come go back to the main display by pressing Menu cancel key. Presently there is no option for going back one level in the menu.

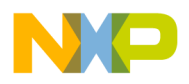

### WOW

# Note:- This feature is not enabled in the web s/w release. Please contact your Freescale representative for access to this feature if desired.

## WOW Speaker Type

Nine different Speaker types can be selected (They are Headphone, 40Hz, 60Hz, 100Hz, 150Hz, 200Hz, 250Hz, 300Hz, 400Hz). This selection is valid only when WOW is enabled.

| SPK-HP  | SPK-200 |
|---------|---------|
| SPK-40  | SPK-250 |
| SPK-60  | SPK-300 |
| SPK-100 | SPK-400 |
| SPK-150 |         |

## **WOW Brightness (Focus)**

Three levels of brightness can be selected (Low, Middle and High). This selection is valid only when WOW is enabled.

BRI-L

BRI-M

BRI-L

## SRS (Width)

Eleven levels 0-10 can be selected for SRS. This selection is valid only when WOW is enabled.

## **WOW TruBass**

Eleven levels 0-10 can be selected for TRUBASS. This selection is valid only when WOW is enabled.

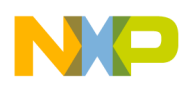

## **Repeat Settings**

This is the sixth menu item. Presently it has five settings:

| Repeat None  | This is the default setting and all tracks are played in order. Player stops at the end of the last song. |
|--------------|----------------------------------------------------------------------------------------------------|
| Repeat All   | Repeat all of the files in the disc.                                                                      |
| Repeat Album | Repeat the current directory                                                                              |
| Repeat One   | Repeat the current file/track.                                                                            |
| Repeat AB    | Repeat a portion of the current file/track.                                                               |

The repeat setting can be set by Menu select key. They can be browsed using the Menu +/- keys. This option is applicable to the present play setting.

Repeat AB mode is set by pressing Menu Select key 2 times in the Repeat AB option of Menu. First key press sets position A in the current playing track, second key press sets the position B. The player loops around playing between the A and B position of the current file. Third Menu select key press disables the mode. This mode is only valid for a single track and in Pause or Play states.

| Menu Select Key | REPEAT AB | Set position A in current track |
|-----------------|-----------|---------------------------------|
| Menu Select Key | REPEAT AB | Set position B in current track |
| Menu Select Key | REPEAT AB | Cancel Repeat AB                |

### Introscan

User can select this menu item by pressing Key 5 (Menu Select). When this menu item is selected, all the tracks in the CD are played for 10 seconds in an order determined by the Repeat and the Shuffle setting. If the software is already in repeat or shuffle mode, the introscan will play the first 10 seconds of the songs in the order determined by the repeat or the shuffle. Once introscan is selected, the keypad exits the menu mode and continues displaying "INTROSCAN". User can come out of the introscan mode by pressing PLAY, by which the currently playing song will come out of the introscan mode and will be played fully, display also changes from INTROSCAN to display the file/track currently playing. Introscan mode is reset when STOP key is pressed. Introscan mode starts scanning with the first song according to the present play settings, eg. If a directory is played then introscan will start scanning songs from the first file in the current playing directory.

#### INTROSCAN

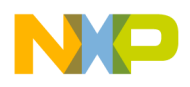

## Shuffle

User can select the SHUFFLE option. In this menu item, the current SHUFFLE setting will be displayed. There are only two possible options (SHUFFLE\_ON, SHUFFLE\_OFF). The user can see the other option by pressing the Menu Plus key. Any option can be selected by pressing the Menu Select key. If the shuffle mode is on, then shuffle is done within the current directory. If a playlist is being played, then shuffle is done within the Playlist.

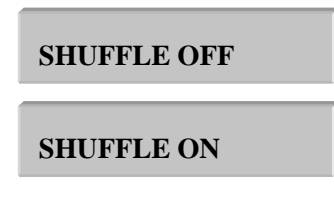

## Seek

This sub-menu will allow the user to search for a track/folder in the directory structure or disc. User can enter the root directory by scrolling to Seek menu item in the Main Menu and pressing Key 8 (MENU +). This will display the first track/folder in the root directory or first file in the first sub-directory or disc. User can press (MENU UP) Key 1 and (MENU DOWN) key 2 to browse the root directory. User can exit the root directory and return to Main Menu by selecting (MENU -) Key 2. If user wants to enter a folder within the root directory, he scrolls down to that folder in the root directory and selects (MENU +) Key 6. This will display the first track/folder in the chosen folder. User can exit this sub folder by selecting (MENU -) Key 2.

When user chooses a track/file/folder, the selected track/file/folder (all songs within that folder) will be played. When user selects a song from a particular directory then the play setting is set to that directory and repeat and shuffle settings will be applicable to songs present in the present directory only. User can also choose a directory to play.

Files are displayed with their names and extension.

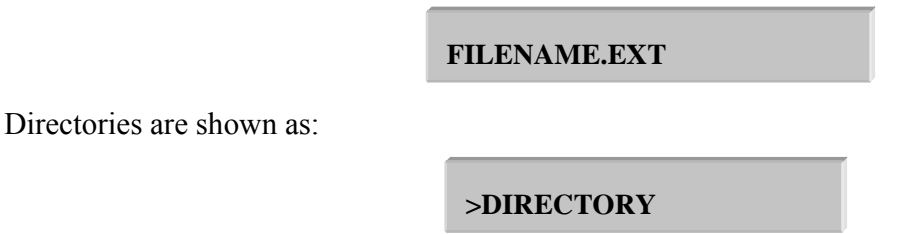

## Recording

The HDD system has an option of recording any audio input into an MP3/ADPCM file and store it in the hard disk. The steps that have to be taken to use this option are as follows:

"Trio" HDD User Manual, Rev. 1.5

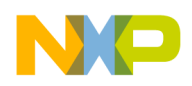

1. Choose the menu using the menu key. The recording option is the sixth item in the menu.

#### RECORD

2. When this option is chosen, a check is made to see if the file system contains a directory named "RECORD" in the root. If the directory does not exist, it is created first. Once the directory is present, a file with name MUSICxxx.mp3 is created, where "xxx" equals "number of files in RECORD directory + 1". If the file already exists, then "xxx" is incremented until we find a valid file name. For e.g. if there are three files in RECORD directory, then the system creates a file "MUSIC004.mp3". Once this is done the system displays:

#### **RECORDING MODE**

- 3. Upon this, the user should connect the audio input to the audio input ports that are present on the C3 board. Then to start recording press the PLAY key.
- 4. Once the recording starts, the song, which is being recorded is played out on the DAC. The system also displays the name of the file onto which the recorded song is being stored.

#### MUSIC003.mp3

5. To stop recording Press the stop key. The system then completes the recording of the file system. It then re-reads the directory structure and starts playing again from the first file. The newly created file would be present in the RECORD directory and the user should be able to select and play it through the seek option / or by going to it through next/previous track keys.

### **Choice of Encoder**

The user has the option to record either in MP3 format or in ADPCM format. It is good to use ADPCM for voice recording and MP3 for audio. The menu provides an option to choose the encoder we want. Go to the menu option

**ENCODER TYPE** 

If you press the MENU SELECT key or MENU + key then you will be able to see the current encoder format. Use the Menu+ key to go to the desired format

| MP3                              |
|----------------------------------|
| ADPCM                            |
| "Trio" HDD User Manual. Rev. 1.5 |

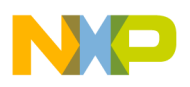

Press the MENU SELECT key to select your desired encoder type. It is not necessary to select the encoder type every time we have to record. Once the encoder type is selected, all the future recordings will be of the same encoder until we change the encoder type specifically.

## Playlist

The "PLAYLIST" option in main menu is for playing playlist files present in the Hard Disk. The Playlist option is the 7<sup>th</sup> item in the main menu. The system supports, the .rmp playlist files (Created using Real Audio Player).pls and .m3u playlist files.(Created by Winamp). User can go in to the playlist menu by pressing Menu+ in Playlist option of the main menu.

PLAY LIST

#### Browsing through the playlist

The system displays all the playlist files (.m3u or .pls or .rmp) in the Hard Disk. Presently, it supports playlist files within the current directory. User can scroll through the playlist files using Menu Up/Down keys. The system currently does not read all the playlists upfront. Rather it reads the playlists which are present in each directory, as and when the user enters a new directory.

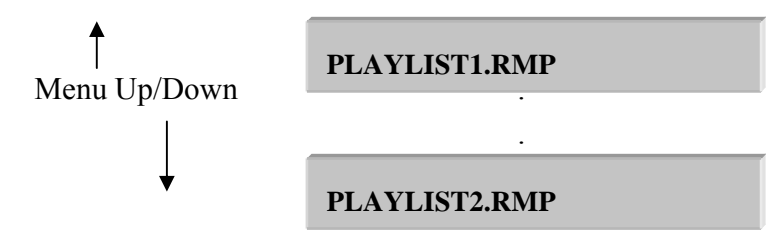

User can see the content of a particular playlist file by pressing Menu+ in the corresponding playlist file entry. The display shows the first song file in the playlist. User can scroll through the songs in playlist using the Menu Up/down keys. User can come back to the playlist menu by pressing Menu- key.

#### **Playlist selection**

User can select a playlist file (.m3u or .pls) to play by pressing Menu Select key.

System will play all the files of the selected playlist. User can also play a particular song file from the playlist. After selecting a particular file to play, only the files in the particular playlist will be played. Now the play setting is set to playlist, shuffle and repeat will be valid only for the files currently in the playlist file.

The Playlist is automatically cancelled, when the user selects another song to play through the seek functionality.

The playlists can also be played by selecting them through the normal seek menu.

"Trio" HDD User Manual, Rev. 1.5

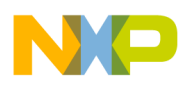

## **File Erase**

File erase option in the main menu is for the user to select the file to be deleted in the hard disk. User can select directory or file to delete. The file or the directory to be deleted can be in any of the directories present in the hard disk. Before selecting, the user should stop playing the current file and go in to erase mode. In erase mode the user can search for the file to be deleted as in seek mode. To select the file after going to file erase mode refer to <u>Seek</u>.

It does not delete directories, with valid files to play. If the user selects such directory to delete, it displays DIRECTORY NOT EMPTY. From here the user can change the mode through menu.

## **ID3 Tags**

Trio supports ID3 version 2.3 and version 1.0. User can enter the Id3 sub menu by pressing MENU+ key in ID3 main menu option. It Parses mp3 files to get basic information about the file like Album name, Artist, Genre etc.

Presently supports following fields:

- Album Name
- Title of song
- Artist Name
- Genre
- Year

If there are no tags in the file then only the file name is displayed. Otherwise, all the fields are concatenated and displayed with "-" as a field separator. The whole display keeps scrolling.

#### ALBUM1 – TITLE1 – PETER- POP- 2002

## **Backup of Device Two**

Trio supports copying the entire directory structure of the second device (SD card in our case) into the HDD. A new directory "backxxx' is created in the root directory of the first partition of the hard disk and the entire contents of SD card is copied into that. While the copying is going on, the system will be displaying,

#### **COPYING DEVICE TWO**

Once the backup is complete the system then displays STOP.

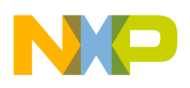

## Format media

#### FORMAT MEDIA

Press Menu Select to format the media. Please make sure you press this key only when you are sure you want to erase the content on the media.

### **Device Information**

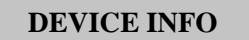

Press Menu Select to display the firmware version. Press menu plus/minus to browse through the versions of different features enabled/disabled in the system.

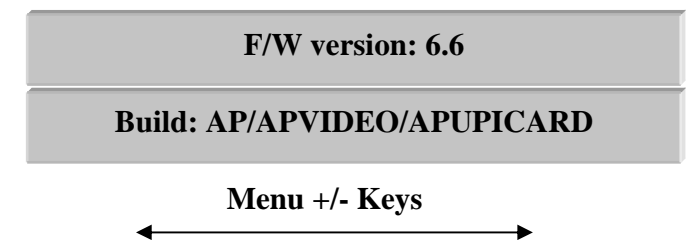

## 7 Volume Settings

Volume has 64 levels. User can increase or decrease volume levels using Key 2 (VOLUME-) and Key 8 (VOLUME+). Volume increases or decreases by 1 level.

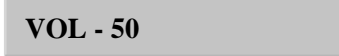

## 8 WOW Effects

## 7.1 WOW Enable/Disable

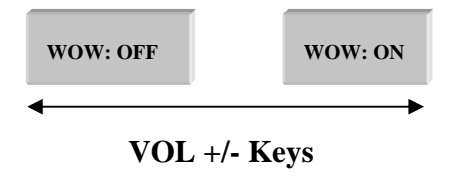

"Trio" HDD User Manual, Rev. 1.5

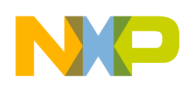

- 1. Press Menu Select Key (Key 5) to enter the main menu
- 2. Press menu down key (STOP key, i.e. key 4)/Up key (PLAY/PAUSE key, i.e. key 6) until SRS is displayed.
- 3. Then press VOL+/VOL- key (i.e. key 2/key 8) to enable/disable SRS (i.e. SRS ON/ SRS OFF will be displayed)
- 4. Then press the Menu select key to enable or disable SRS

## 7.2 WOW Settings

There are four different SRS settings and they can be selected using Menu Up/Down Keys as shown below.

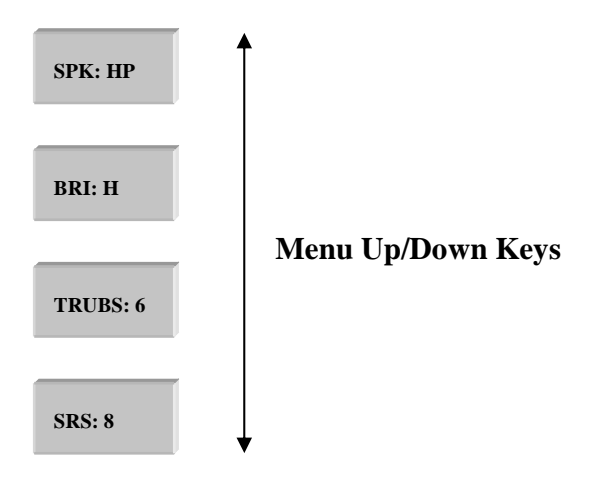

- a. **SPEAKER TYPE** There are 9 different speakers types that can be selected. A Particular Speaker type can be selected by following the steps given below
  - 1) Press Menu Select Key (Key 5) to enter the main menu.

2) Press menu Up/Down Key until SPK: HP is displayed as shown above. The default speaker type is headphone.

3) Press VOL+ Key to move from Speaker type "HP" to "400" HZ and Press VOL-Key to move from Speaker type "400" HZ to "HP"

The following are the different speaker types

"HP", "40HZ", "60HZ", "100HZ", "150HZ ", "200HZ ",

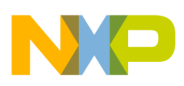

"250HZ ", "300HZ ", "400HZ"

| SPK: HP     | SPK: 40 | SPK: 60 | SPK: 100 | SPK: 150 | SPK: 200 | SPK: 250 | SPK: 300 | SPK: 400 |
|-------------|---------|---------|----------|----------|----------|----------|----------|----------|
| Vol + Key   |         |         |          |          |          |          |          |          |
| ← Vol - Key |         |         |          |          |          |          |          |          |

- b. **BRIGHTNESS** This has 3 options. Low Medium and High. A Particular brightness can be selected by following the steps given below.
  - 1) Press Menu Select Key (Key 5) to enter the main menu

2) Press menu Up/Down key until BRI: H is displayed as shown above. The default brightness is High.

| BRI: L | BRI: M    | BRI: H |
|--------|-----------|--------|
|        | Vol + Key |        |
| •      | Vol - Key |        |

3) Press VOL- key to move from H to L and VOL+ key to move from L to H.

# c. **BASS CONTROL** – This is the control for True Bass in SRS. This can be varied from 0 to 10. TruBass can be varied by using the following steps:

- 1) Press Menu Select Key (Key 5) to enter the main menu
- 2) Press menu Up/Down key until TRUBS: 6 is displayed as shown above. The default True Bass value is 6.

| TRUBS: 0 |           | TRUBS: 10 |
|----------|-----------|-----------|
|          |           |           |
| •        | Vol - Key |           |

3) Press VOL+ Key to move from 0 to 10 and VOL- key to move from 10 to 0.

"Trio" HDD User Manual, Rev. 1.5

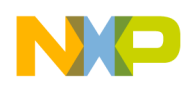

- d. **SRS CONTROL** This is the control for WOW in SRS. This can be varied from 0 to 10. SRS Width can be varied by using the following steps:
  - 1) Press Menu Select Key (Key 5) to enter the main menu
  - 2) Press menu Up/Down key until WOW: 8 is displayed as shown below.

| SRS: 0 |           | SRS: 10 |
|--------|-----------|---------|
|        | Vol + Key |         |
| •      | Vol - Key |         |

3) Press VOL+ Key to move from 0 to 10 and VOL- key to move from 10 to 0.

Note:

If you are already in the main menu then, Menu Up/Down keys can be used to browse through different SRS settings.

## 9 Multiple Partitions and Multiple Devices

If the hard disk contains more than one partition, the Trio HDD system reads all the valid partitions that have FAT32/FAT16 file systems. If the disk has 4 partitions, then these partitions are named as Partition 1, Partition 2, Partition 3 and Partition 4.

In case of the HDD containing more than one partition, when the user enters the Seek Menu to browse through the directory, the system displays the first partitions in which we want to enter.

| PARTITION 1 |  |
|-------------|--|
|             |  |
| PARTITION 2 |  |

If the HDD has only one partition then when the user enters the Seek option, the contents of the root directory are directly displayed.

The Trio HDD system allows connection of other removable devices like SD/MMC card to the system. These can be inserted either before powering the system or while the system is playing.

As soon as the system detects that the SD/MMC card is inserted, it reads the file system on the SD/MMC card and adds it as another partition on the disk. The user can then use the seek menu option to browse through the contents of the disk.

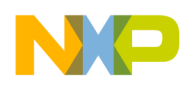

## **10 Connecting to PC Through USB**

The Trio HDD system allows the user to connect to PC through USB.

Depending on the Operating system running on the PC, to which the device is connected to, Mass storage device or MTP device driver will be configured at runtime. In the Mass storage mode as soon as the USB cable is plugged on to the device, the system stops playing and then displays.

#### USB CONNECTED

In case of MTP device, the system remains in the same state as it was before the USB cable plug-in. So, playback is not stopped in this case.

The default driver of the device is MTP. If the PC has Windows XP operating system with Windows media player 10 installed, then the device is recognized as a MTP device else Mass storage device.

### Mass storage device

When configured as a Mass storage device, the PC displays the device HDD as another drive. Then the user can do the normal operations like transferring files to/from the disk, formatting the disk, deleting files, etc. Basically the user can treat the HDD as another drive.

Once the user finishes his operations on the PC, then he/she should disconnect the USB drive properly before plugging out the USB cable. Once this happens, the system automatically starts playing again from the root directory.

Currently the Trio HDD system connects only the HDD to the PC through USB. Even if the SD/MMC card is inserted in the system, it does not show up on the PC as another drive.

### Media transfer protocol (MTP) device

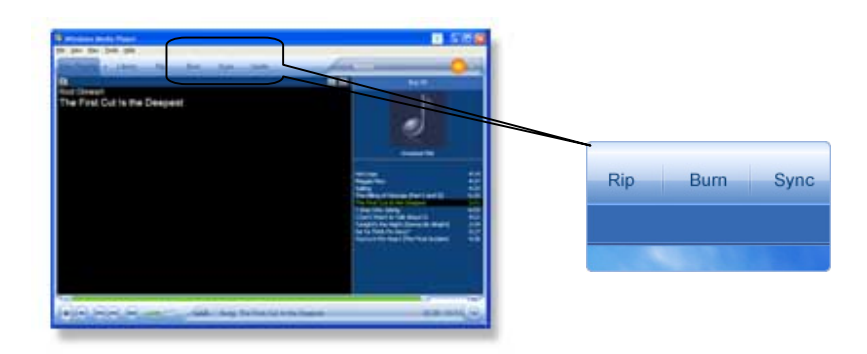

"Trio" HDD User Manual, Rev. 1.5

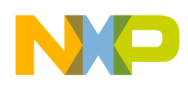

After device is detected as a MTP device, start WMP if not running already. In WMP, click on the "Sync" tab and go to device synchronization feature. Once the device is detected as an MTP device, WMP will show the following dialog box, asking for sync option. This dialog can be ignored by clicking on the "Cancel" button.

|                                                                                                    | Device Setup                                                                                                    |
|----------------------------------------------------------------------------------------------------|----------------------------------------------------------------------------------------------------|
| MB)                                                                                                    | Configure Sync                                                                                                    |
| hronize this device?                                                                                                    |                                                                                                    |
| This option will automatically<br>favorite content each time y<br>To do so, the Player creates<br>information such as your rat<br>played the files, and how ne | r synchronize your device with your<br>rou connect R.<br>s playlists of your favorites from<br>ings, the number of times you've<br>any the files are.                                                                   |
| Qustomize the playlists the                                                                                                    | hat will be synchronized                                                                                                    |
|                                                                                                    | H6)<br>hronize this device?<br>This option will extromaticult<br>favorite content, each time;<br>To do so, the Player create<br>played the files, and how no<br>played the files, and how no<br>customize the playets t |

The WMP window will show the file/folders on the device as shown below. File transfer to the device can be done thorough the "sync" feature. The playlist to be synced can be selected form the upper left list box. Transfer or Sync starts when the "Start Sync" button is pressed.

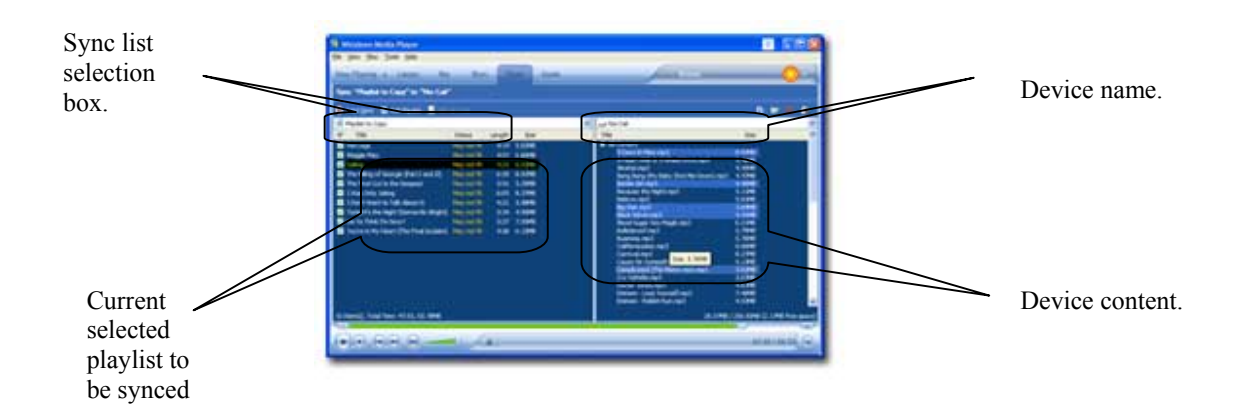

## **11 Image/Video Related Changes**

This section will describe the changes in HDD system user interface to accommodate Image decoding and display and for playback of video files.

## 10.1 Decoding and display of image files

During normal audio/video playback, image files are skipped. For e.g. if we have file1.mp3, xyz.jpg and file2.mp3 files stored in sequence in the HDD then after playing file1.mp3, system will directly jump to file2.mp3 thus skipping xyz.jpg during continuous playback.

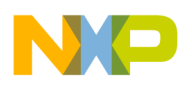

Image can be decoded and displayed only in two modes:

- 1. Normal Image mode
- 2. Slide Show Mode

When in image mode, only audio files are played.

#### 10.1.1 Normal Image Mode

To enter normal image mode, user should browse the files through seek menu and then select an image (jpeg/bmp) file. This will change the player mode to image mode. In image mode following key mapping will be applicable.

|                                   | ,                                                                                    |
|-----------------------------------|--------------------------------------------------------------------------------------|
| Keys Present                      | Action Taken                                                                         |
| Key 1 (REWIND / PREVIOUS TRACK)   | Short press decodes and displays the previous image.<br>Long press no functionality. |
| Key 2 (VOLUME- )                  | No functionality                                                                     |
| Key 3 (CANCEL)                    | Exit image mode                                                                      |
| Key 4 (STOP)                      | No functionality                                                                     |
| Key 5 (MENU SELECT )              | No functionality                                                                     |
| Key 6 (PLAY/PAUSE)                | No functionality                                                                     |
| Key 7 (FAST FORWARD / NEXT TRACK) | Short press decodes and displays the next image.<br>Long press no functionality.     |
| Key 8 (VOLUME+)                   | No functionality                                                                     |

 Table 4.
 Key Mapping in Image Mode

If user exits the image mode by pressing image cancel mode then normal key mapping, as indicated in section 5 will be applicable.

In case system encounter an error while decoding an image then it will display "**Image Decode Error**" on the LCD. User can then select some other image by pressing appropriate key (Previous Track/Next Track in this case).

Please note that menu will not be enabled when image mode is on.

#### 10.1.2 Slide Show Mode

In slide show mode, the image files stored in the selected directory are decoded and displayed continuously. After decoding the last image, it again starts from first image in the directory. The directory can be selected through the menu. The images are decoded or displayed at a preset time (currently 5 sec) or after image decodes time, whichever is higher. E.g. if image decode time is 6 sec. then image will be displayed after 6 second. If image decode time is 3 second then image will be displayed after (5 seconds). In case there is error in image decoding then that image is automatically skipped without giving any indication of error to user. Key mapping as specified in section 5 are applicable in slide show mode.

```
Freescale Semiconductor
```

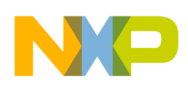

#### Selecting Slide Show Mode

- 1. Select Slide Show mode item from the main menu.
- 2. Browse through the directory structure and select a directory or an image file in a directory
- 3. This will set the image mode to slideshow mode. The system will decode and display all the images in the directory.

In case there are no image files in the selected directory then the system will display error message

## 10.2 Playback of video file

Video file playback is similar to audio playback file. Instead of displaying file names as in audio file case, here the video frame is displayed on the LCD screen. During video playback, key mapping is changed slightly as indicated in the table below.

| Table 5.                      | Rey mappings during video Flayback                                                                         |
|-------------------------------|----------------------------------------------------------------------------------------------------|
| Keys Present                  | Action Taken                                                                                               |
| Key 1 (REWIND / PREVIOUS TRAC | CK) Short press plays the previous track. Long press<br>activates Rewind for as long as the key is pressed |
| Key 2 (VOLUME- )              | Digitally decreases the volume.                                                                            |
| Key 3 (CANCEL)                | No functionality                                                                                           |
| Key 4 (STOP)                  | Stop play.                                                                                                 |
| Key 5 (MENU SELECT )          | No functionality                                                                                           |
| Key 6 (PLAY/PAUSE)            | Short press alternates between Play and pause                                                              |
| Key 7 (FAST FORWARD / NEXT T  | RACK) Short press plays the next track. Long press activates forward for as long as the key is pressed.    |
| Key 8 (VOLUME+)               | Digitally increase the volume.                                                                             |

 Table 5.
 Key Mappings during Video Playback

As indicated in the table, menu is disabled during video playback.

## **12 Play From Device**

When an MTP device is connected to the host it first checks the target device supports 1-wire PFD, else it checks if it supports 2-wire support and lastly if none of the options are available then it checks if it supports getPartialObject operation.

## 1-wire PlayFromDevice

When an MTP device which supports 1-wire operations or supports getPartialObject, the current playback is stopped and the connected media file/directory information is read to search for a playable file.

In 1-wire mode, menu items like Erase, Recording, Encoder type etc are disabled.

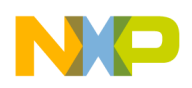

## 2-wire PlayFromDevice

When an MTP device which supports 2-wire defined operations and properties is connected to the host port, read its the root directory, and the playback will stop. The display will reflect the system state of the connected USB device, i.e. stop, pause or if the device is in playing state then the current playing song is displayed.

### PFD\_DEVICE\_SONG.MP3

When MTP device is connected, all the menu options will be disabled except SEEK option. SEEK submenu will now display the contents of connected MTP device in the similar fashion it does for itself. Using SEEK submenu from MENU, user can search through the contents of the device connected and select a file/track to play from the MTP device connected.

When the USB cable is disconnected host goes to STOP state and displays STOP.

STOP

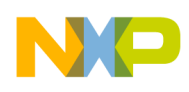

## **13 Revision History**

Table 6 summarizes the revisions to this document.

| Version | Date     | Revised By             | Description of Changes                                                                                                    |
|---------|----------|------------------------|----------------------------------------------------------------------------------------------------|
| 0       | 5/2006   | -                      | First release of this document.                                                                                                    |
| 1       | 6/2006   | G.Kwiecinski           | Updated from the AllGo TRIO HDD Manual.<br>Last review 15 <sup>th</sup> March.<br>Also added updates specifically for MCF5251<br>and added WindRiver Workbench set-up<br>instructions from the QSG |
| 1.1     | 6/2006   | G.Kwiecinski           | Removed VisionClick / VisionProbe set-up<br>guide section                                                                                                    |
| 1.2     | 109/2006 | G.Kwiecinski           | Added WB Flash programming guide and<br>suggested improvements by WR                                                                                                    |
| 1.3     | 9/2006   | G.Kwiecinski           | Improved WB Flash programming guide,<br>added additional steps for EVM set-up<br>(including photographs). Added steps to<br>download 5251 TRIO software from the FSL<br>web site.                  |
| 1.4     | 10/2006  | Ashutosh<br>Srivastava | Updated for the 5251 release 6.5                                                                                                    |
| 1.5     | 09/2007  | Ashutosh<br>Srivastava | Updated for the 5251 release 6.6                                                                                                    |

Table 6. Revision History

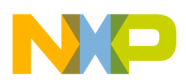

Notes

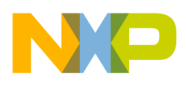

#### How to Reach Us:

Home Page: www.freescale.com

E-mail: support@freescale.com

#### **USA/Europe or Locations Not Listed:**

Freescale Semiconductor Technical Information Center, CH370 1300 N. Alma School Road Chandler, Arizona 85224 +1-800-521-6274 or +1-480-768-2130 support@freescale.com

#### Europe, Middle East, and Africa:

Freescale Halbleiter Deutschland GmbH Technical Information Center Schatzbogen 7 81829 Muenchen, Germany +44 1296 380 456 (English) +46 8 52200080 (English) +49 89 92103 559 (German) +33 1 69 35 48 48 (French) support@freescale.com

#### Japan:

Freescale Semiconductor Japan Ltd. Headquarters ARCO Tower 15F 1-8-1, Shimo-Meguro, Meguro-ku, Tokyo 153-0064, Japan 0120 191014 or +81 3 5437 9125 support.japan@freescale.com

#### Asia/Pacific:

HddUserManual Rev. 1.5 09 /2007

Freescale Semiconductor Hong Kong Ltd. Technical Information Center 2 Dai King Street Tai Po Industrial Estate Tai Po, N.T., Hong Kong +800 2666 8080 support.asia@freescale.com

#### For Literature Requests Only:

Freescale Semiconductor Literature Distribution Center P.O. Box 5405 Denver, Colorado 80217 1-800-441-2447 or 303-675-2140 Fax: 303-675-2150 LDCForFreescaleSeminconductor@hibbertgroup.com Information in this document is provided solely to enable system and software implementers to use Freescale Semiconductor products. There are no express or implied copyright licenses granted hereunder to design or fabricate any integrated circuits or integrated circuits based on the information in this document.

Freescale Semiconductor reserves the right to make changes without further notice to any products herein. Freescale Semiconductor makes no warranty, representation or guarantee regarding the suitability of its products for any particular purpose, nor does Freescale Semiconductor assume any liability arising out of the application or use of any product or circuit, and specifically disclaims any and all liability, including without limitation consequential or incidental damages. "Typical" parameters that may be provided in Freescale Semiconductor data sheets and/or specifications can and do vary in different applications and actual performance may vary over time. All operating parameters, including "Typicals", must be validated for each customer application by customer's technical experts. Freescale Semiconductor does not convey any license under its patent rights nor the rights of others. Freescale Semiconductor products are not designed, intended, or authorized for use as components in systems intended for surgical implant into the body, or other applications intended to support or sustain life, or for any other application in which the failure of the Freescale Semiconductor product could create a situation where personal injury or death may occur. Should Buyer purchase or use Freescale Semiconductor products for any such unintended or unauthorized application, Buyer shall indemnify and hold Freescale Semiconductor and its officers, employees, subsidiaries, affiliates, and distributors harmless against all claims, costs, damages, and expenses, and reasonable attorney fees arising out of, directly or indirectly, any claim of personal injury or death associated with such unintended or unauthorized use, even if such claim alleges that Freescale Semiconductor was negligent regarding the design or manufacture of the part.

Freescale  $^{\rm M}$  and the Freescale logo are trademarks of Freescale Semiconductor, Inc.

All other product or service names are the property of their respective owners.

© Freescale Semiconductor, Inc. 2006. All rights reserved.

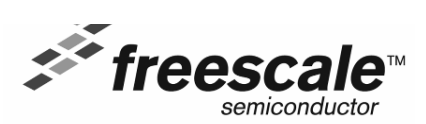

Document Number: MCF5251\_TRIOUserManual